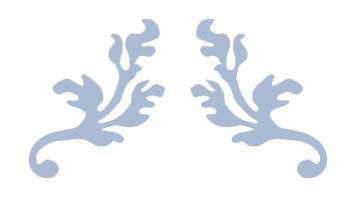

# 危化品及特种设备管理 系统操作说明

药品管理模块

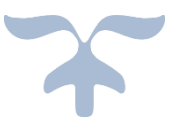

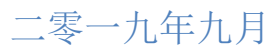

|    | 日 录                             |        |
|----|---------------------------------|--------|
| 1. | 系统登录                            | 1      |
|    | 1.1 登录路径                        | 1      |
|    | 1.2 登录条件                        | 1      |
| 2. | 系统流程                            | 2      |
| 3. | 药品申购管理                          | 3      |
|    | 3.1 药品申购                        | 3      |
|    | 3.1.1 药品申购(新增)                  | 3      |
|    | 3.1.2 药品申购(编辑)                  | 6      |
|    | 3.1.3 药品申购(查看详情)                | 6      |
|    | 3.1.4 药品申购(删除)                  | 8      |
|    | 3.2 经费负责人审核                     | 8      |
|    | 3.2.1 经费负责人(批准)                 | 8      |
|    | 3.2.2 经费负责人(驳回)                 | 9      |
|    | 3.2.3 经费负责人(查看详情)               | 9      |
|    | <b>3.2.4</b> 经费负责人(已审核)(查看详情)   | 10     |
|    | 3.3 部门领导审核                      | 11     |
|    | 3.3.1 部门领导(批准)                  | 11     |
|    | 3.3.2 部门领导(驳回)                  | 11     |
|    | 3.3.3 部门领导(查看详情)                | 12     |
|    | 3.3.4 部门领导(已审核)(查看详情)           | 13     |
|    | 3.4 资产处审核                       | 13     |
|    | 3.5 采购统计                        | 14     |
|    | 3.5.1 采购统计(导出 Excel)            | 15     |
| 4. | 药品申领管理                          | 16     |
|    | 4.1 药品申领                        | 16     |
|    | 4.1.1 药品申领(新增)                  | 16     |
|    | 4.1.2 药品申领(编辑)                  | 18     |
|    | 4.1.3 药品申领(查看详情)                | 20     |
|    | 4.1.4 药品申领(删除)                  | 21     |
|    | <b>4.2</b> 领用负责人审核              | 21     |
|    | <b>4.2.1</b> 领用负责人审核(未审核)(批准)   | 22     |
|    | <b>4.2.2</b> 领用负责人审核(未审核)(驳回)   | 22     |
|    | <b>4.2.3</b> 领用负责人审核(未审核)(查看详情) | 23     |
|    | 4.2.4 领用负责人审核(已审核)(             | 23     |
| _  | 4.3 贷产处审核                       | 24     |
| 5. | 约品使用情况                          | 25     |
|    | 5.1 约品使用情况登记                    | 25     |
|    | 5.1.1 (火田登记                     | 25     |
|    | 5.2 ()()用                       | 26<br> |
| ~  | 5.2.1                           | 26     |
| б. | 约前凹收育优                          | 27     |
|    | <b>b.l</b> 凹收复花                 | 27     |

|    |     | 6.1.1 | 回收登记 | (添加)  |      |   | <br> | <br> | 27 |
|----|-----|-------|------|-------|------|---|------|------|----|
|    |     | 6.1.2 | 回收登记 | (编辑)  |      |   | <br> | <br> | 28 |
|    |     | 6.1.3 | 回收登记 | (查看详  | 〔情〕  |   | <br> | <br> | 29 |
|    | 6.2 | 回收費   | 登记记录 |       |      |   | <br> | <br> |    |
|    |     | 6.2.1 | 回收登记 | 记录(查  | 看详情  | ) | <br> | <br> |    |
| 7. | 药品  | 车存管   | 理    |       |      |   | <br> | <br> |    |
|    | 7.1 | 药品属   | 车存   |       |      |   | <br> | <br> | 31 |
|    |     | 7.1.1 | 药品库存 | (编辑)  |      |   | <br> | <br> |    |
|    |     | 7.1.2 | 药品库存 | (查看详  | 〔情〕  |   | <br> | <br> | 32 |
|    |     | 7.1.3 | 药品库存 | (注销)  |      |   | <br> | <br> |    |
|    |     | 7.1.4 | 药品库存 | (导出)  |      |   | <br> | <br> |    |
|    | 7.2 | 药品)   | \库   |       |      |   | <br> | <br> | 34 |
|    | 7.3 | 药品出   | 出库   |       |      |   | <br> | <br> | 34 |
|    |     | 7.3.1 | 药品出库 | (确认)  |      |   | <br> | <br> | 35 |
|    |     | 7.3.2 | 药品出库 | (申领单  | 打印). |   | <br> | <br> |    |
|    | 7.4 | 药品目   | 目录   |       |      |   | <br> | <br> |    |
|    |     | 7.4.1 | 药品目录 | (添加)  |      |   | <br> | <br> |    |
|    |     | 7.4.2 | 药品目录 | (编辑/册 | 删除)  |   | <br> | <br> |    |
|    | 7.5 | 厂商作   | 言息   |       |      |   | <br> | <br> |    |

# 1. 系统登录

# 1.1 登录路径

打开浏览器登录上海理工大学信息门户系统 http://my.usst.edu.cn/,进入行政管理的实验室安全管控平台栏目(如下图)。

| 首页 数学科研  | 行政管理 学生管理 网络应用                                                                                                    | 社会服务 | 校内文件 + |
|----------|----------------------------------------------------------------------------------------------------|------|--------|
|          | 办公自动化系统                                                                                                    |      |        |
|          | 新公A<br>血気変要素が、そのち下し点ができれたりた人なりのではだし工をあたた<br>学行かってい、血に切らたながたかったがあり、下か、食気素も食<br>に、かたみななまた」でならなまたが、白またや白、気を分したかか<br>のたたた。<br>系型となるドン、なか、山まを行、5277031<br>比れたけ、55277056                                                                                                    | 点奇进入 |        |
| 2        | 外学官選手総<br>APREFITUESEDAL, HOHA, RUHA, RUHA, RUHACEA, EMARCEA<br>APREFITUESEDAL, HOHAPPERAL-<br>TERLERF(1), 開史と ムトロマス 307757(同会会現他<br>男」5577030 (学者を用う)557767(日会会見中)557757(日会会見中)<br>55757631 (学校会)3775757(日会会見中)55775757(日会会見中)5577557(日会会見中)5577557(日会会)377557(日会会)377557(日会)377557(日会)377557(日会)377557(日会)377557(日会)377557(日会)377557(日会)377557(日会)377557(日会)377557(日会)377557(日会)377557(日会)377557(日会)377557(日会)377557(日会)377557(日会)377557(日会)377557(日会)377557(日会)377557(日会)377557(日会)377557(日会)377557(日会)377557(日会)377557(日会)377557(日会)377557(日会)377557(日会)377557(日)377557(日)377557(日)377557(1)<br>100000000000000000000000000000000000                                                                                                    | 点击进入 |        |
| 2        | 人学生在<br>人学生的名称中的考试人会和优先的主人、收益中的物质不合。<br>1991、防守制度的学校之人的特定人的考试,人物就是性能力在<br>1991、防守制度的学校之间的关系,也可以会不同的的关系。<br>人名尔·德弗·斯尔斯·斯尔斯·斯尔斯·斯尔斯斯尔斯·斯尔斯斯尔斯<br>美丽山东部门,人名英法·加尔斯尔斯尔斯尔斯                                                                                                    | 点击进入 |        |
|          | X地球協会社<br>ホタイロションマルシスターのマンスタースタースタース<br>ハーマンスターンスターンスターンスターンスターンスターンスターンスターンスターンスター                                                                                                    | 点击进入 |        |
| <b>S</b> | 大切な目前をは大きすら、<br>からないののなどすめ、日本の時間のとない、のいかされ、か<br>からないののなどすめ、日本の時間のとない、のいかされ、か<br>からないののないのないですなくまですのにあるかけれま<br>と、4000年でありためであり、<br>あたしたがけ、夏子社、上かり、<br>ないため、<br>からないため、<br>のでするまたが、<br>ないため、<br>のでするまたが、<br>のでするまたが、<br>のでするまたかでするまたが、<br>のでするまたかでするまたが、<br>のでするまたかでするまたが、<br>のでするまたかでするまたかでするまたか。<br>のでするまたかでするまたかでするまたかでするまたかでするまたかでする。<br>のでするまたかでするまたかでするまたかでするまたかでする。<br>のでするまたかでするまたかでする。<br>のでするまたかでするまたかでするまたかでするまたかでする。<br>のでするまたかでするまたかでするまたかでするまたかでする。<br>のでするまたかでするまたかでする。<br>のでするまたかでするまたかでするまたかでするまたかでする。<br>のでするまたかでするまたかでする。<br>のでするまたかでするまたかでする。<br>のでするまたかでするまたかでするまたかでするまたかでする。<br>のでするまたかでする<br>のでするまたかでするまたかでででするまたかでする。<br>のでするたかでする。<br>のでするたかででするたかでする | 成于进入 |        |
|          | 大教室学会学校学会     ホームは、シームのなど、「「「「「」」」」     ホームのなどの「」」     ホームのなどの「」」     ホームのなどの「」     ホームのなどの「」     ホームのなどの「」     ホームのなどの     ホームのなどの     ホームのなどの     ホームのなどの     ホームのなどの     ホームのなどの     ホームのなど     ホームのなど     ホームの                                                                                                    | 成香油入 |        |

点击进入即可看到如下图所示的危化品及特种设备管理系统。

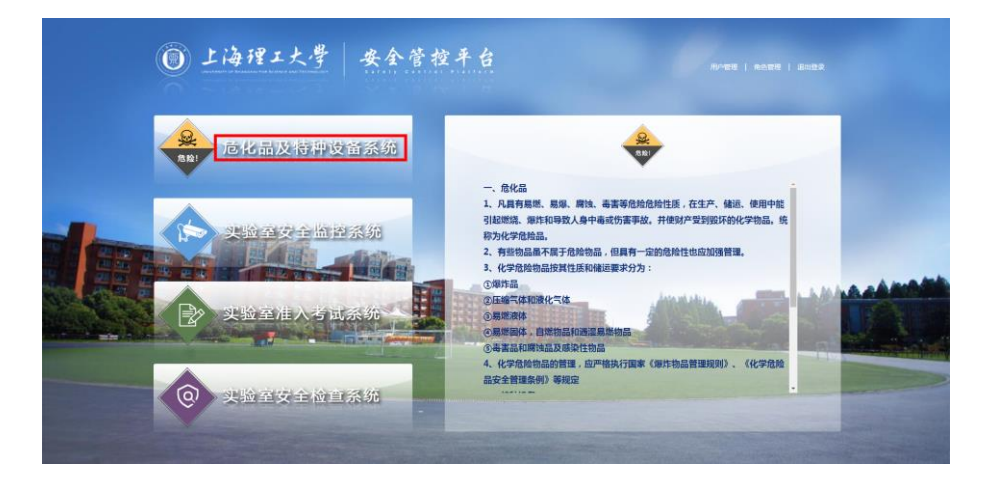

# 1.2 登录条件

用户名在危化品及特种设备管理系统中存在,用户在该系统中已经授权访问且其状态为 正常。 2. 系统流程

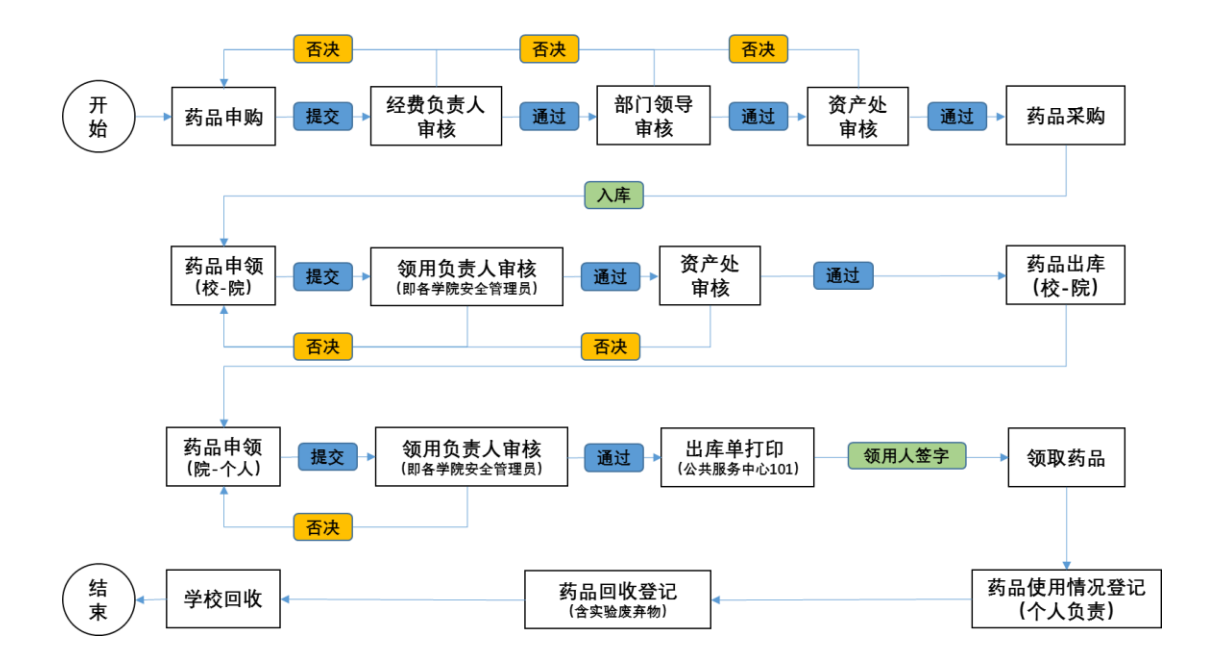

# 3. 药品申购管理

# 3.1 药品申购

| <ul> <li>上海理工大學 危化品及特种设备管理系统</li> <li>▲ XREIDFE</li> </ul> |                       |                   |            |                |       |       |       |  |  |  |  |  |  |
|------------------------------------------------------------|-----------------------|-------------------|------------|----------------|-------|-------|-------|--|--|--|--|--|--|
| Ω                                                          | ● 当前位置: 西島中町管理 > 西島中町 |                   |            |                |       |       |       |  |  |  |  |  |  |
|                                                            |                       | - 药品中购 📝 编辑 🗌 查看详 | 中胸单带       | 中购单号 <u>搜索</u> |       |       |       |  |  |  |  |  |  |
| 2019年9月17日 16:50:40                                        |                       | 申请单号              | 申请日期       | 经费负责人审核        | 院领导审核 | 资产处审核 | 理由    |  |  |  |  |  |  |
| 合 前页                                                       |                       | SG20190917160     | 2019-09-17 | 被否决            | 待审核   | 待审核   | 填写不明确 |  |  |  |  |  |  |
|                                                            |                       | SG20190917159     | 2019-09-17 | 通过             | 通过    | 通过    |       |  |  |  |  |  |  |
| 药品申购管理 ^                                                   |                       | SG20190917158     | 2019-09-17 | 通过             | 待审核   | 待审核   |       |  |  |  |  |  |  |
| 药品申购                                                       |                       | SG20190917157     | 2019-09-17 | 待审核            | 待审核   | 待审核   |       |  |  |  |  |  |  |
| 经费负责人审核                                                    |                       |                   |            |                |       |       |       |  |  |  |  |  |  |
| 部门领导审核                                                     |                       |                   |            |                |       |       |       |  |  |  |  |  |  |
| 资产处审核                                                      |                       |                   |            |                |       |       |       |  |  |  |  |  |  |
| 采购统计                                                       |                       |                   |            |                |       |       |       |  |  |  |  |  |  |

当点击左侧药品申购时,会出现药品申购主界面,主界面中会显示当前登录者所有历史 申购的记录,在右上方的输入框中,输入单号,可以对其进行模糊搜索。

# 3.1.1 药品申购(新增)

| 🌑 当前位                                                                   | ▶ 当前位置:药品申购管理 > 药品申购 |            |         |       |       |  |       |  |  |  |  |  |  |
|-------------------------------------------------------------------------|----------------------|------------|---------|-------|-------|--|-------|--|--|--|--|--|--|
| + 約品申問         / 編目         目 点者详结         × 服除         申防单号         放太 |                      |            |         |       |       |  |       |  |  |  |  |  |  |
|                                                                         | 申请单号                 | 申请日期       | 经费负责人审核 | 院领导审核 | 资产处审核 |  | 理由    |  |  |  |  |  |  |
|                                                                         | SG20190917160        | 2019-09-17 | 被否决     | 待审核   | 待审核   |  | 填写不明确 |  |  |  |  |  |  |
|                                                                         | SG20190917159        | 2019-09-17 | 通过      | 通过    | 通过    |  |       |  |  |  |  |  |  |
|                                                                         | SG20190917158        | 2019-09-17 | 通过      | 待审核   | 待审核   |  |       |  |  |  |  |  |  |
|                                                                         | SG20190917157        | 2019-09-17 | 待审核     | 待审核   | 待审核   |  |       |  |  |  |  |  |  |
|                                                                         |                      |            |         |       |       |  |       |  |  |  |  |  |  |
|                                                                         |                      |            |         |       |       |  |       |  |  |  |  |  |  |

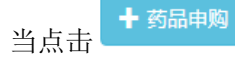

按钮时,会出现如下所示的添加药品申购/填写资料界面。

| 添加药品申购           | $\times$ $\cdot$ | *            |
|------------------|------------------|--------------|
| <b>填写资料</b> 选择药品 |                  |              |
| <b>申请单号</b> 申请单号 | 申请人              | 申请部门         |
| 申请时间 2019-09-17  | 实验室名称            | 身份证号身份证号     |
| 联系电话 66666666    | 经费编号* 123:2017   | ▼ 经费负责人 2017 |
|                  |                  |              |
|                  |                  |              |
|                  |                  |              |
|                  |                  |              |
|                  |                  |              |
|                  |                  | 上一步          |

申请单号栏会在申购完毕后自动生成一个最新的单号,申请时间栏会获得服务器当前的 时间,申请人、申请部门、实验室名称、身份证号栏会获得当前登录者的信息,这些是不需 要手动输入的,联系电话栏则需要手动输入,当选择"经费编号"(因本系统未与财务系统 对接,经费号为申请工号+手机号)后,就会将此药品申购单指定给某位经费编号对应的负 责人审批,经费负责人栏会自动根据选择的经费编号显示经费负责人。

然后点击下一步。来到选择药品界面,点击药品名称的下拉框,会显示药品名称及 CAS 号以供选择,红线框中的输入框可以对其中的药品进行模糊搜索。

| 添加药品申购    |        |               |                                                                   |   |       | $\searrow$ | $\left  \right $ | ×  |
|-----------|--------|---------------|-------------------------------------------------------------------|---|-------|------------|------------------|----|
| 填写资料 选择药品 |        |               |                                                                   |   |       |            |                  |    |
| 删除        | 药品名称   | 1,1,1-三氟乙烷420 | 0-46-2                                                            | • | 添加    |            |                  | *  |
| ・         | )57855 |               | 93-73-3<br>5-14-6<br>9-86-4<br>65321-67-7<br>615-50-9<br>601.06.0 |   | 产品编号* |            | <b>数量*</b><br>1  | ]  |
|           |        |               |                                                                   |   |       | 上一步        |                  | 申购 |

选择好要申购的药品后,点击右侧的 按钮,表格中会出现药品的具体信息,其中带红色\*的是必填或必选项,如果还需要申购另外一种药品,重复上面的步骤即可。同一申购单下,厂商和产品编号相同的药品视为同一种药品,不能多次申请,请累加数量即可。

如果存在添加多或错了的药品信息,可以勾选要删除那行前的复选框,然后点击删除按钮即可进行删除操作。

| 添加药 | 品申购                     |        | / X<              |      |            |       |          | ×   |
|-----|-------------------------|--------|-------------------|------|------------|-------|----------|-----|
|     |                         |        |                   |      |            |       |          |     |
| HU! | 2         药品名           | 称      | 硫酸7664-9          | 93-9 | •          | 添加    |          | •   |
|     | 药品编号                    | 药品名称   | 包装 <mark>*</mark> | 规格   | 厂商*        | 产品编号* | 数量*      |     |
| 1   | YP201909171725071057855 | 硫<br>酸 | 500<br>(g/ml)     |      | 上海泰坦科技有限公司 | 1     | 1        |     |
| ۲   | YP201909171750142129252 | 硫酸     | 1<br>(g/ml)       |      | T          | 1     | 1        |     |
|     |                         |        |                   |      |            |       |          |     |
|     |                         |        |                   |      |            |       |          |     |
|     |                         |        |                   |      |            |       |          | ÷   |
|     |                         |        |                   |      |            | F—#   | <b>H</b> | Rta |

所有信息填写完毕之后点击申购,便会提交此药品申购单,交由所选的经费编号负责人、 部门领导及资产处审核。

| 添 | 加亥 | 訪品申购            | $\searrow$  | />.   |     |        | •  | $\backslash$ | $\neq \cdots$ | $\sim$ |     | × |
|---|----|-----------------|-------------|-------|-----|--------|----|--------------|---------------|--------|-----|---|
|   |    | 写资料 选择药         | 防品          |       |     |        |    |              |               |        |     |   |
|   |    | 降               | 药品名称        | 硫酸766 | 1   |        |    | •            | 2<br>添加       | 1      |     | * |
|   |    |                 | A DHH H-13. |       | _   |        |    |              |               |        |     |   |
|   |    | 药品编号            |             | 药品名称  | 包装* |        | 规格 | 厂商*          | 产品编号*         |        | 数量* |   |
|   |    | YP2019091717250 | 071057855   | 硫酸    |     | (g/ml) |    | •            |               |        | 1   |   |
|   |    |                 |             |       | 3   | 3      |    |              |               |        |     |   |
|   |    |                 |             |       |     |        |    |              |               |        |     |   |
|   |    |                 |             |       |     |        |    |              |               |        |     |   |
|   |    |                 |             |       |     |        |    |              |               |        |     |   |
|   |    |                 |             |       |     |        |    |              |               |        |     |   |
|   |    |                 |             |       |     |        |    |              |               |        |     |   |
|   |    |                 |             |       |     |        |    |              |               |        |     | - |
|   |    |                 |             |       |     |        |    |              |               | 上一步    |     | 购 |

| 上海理工大学   危化品及特种设备管理系统 |     |                   |            |         |       |       |       |  |  |  |  |  |  |
|-----------------------|-----|-------------------|------------|---------|-------|-------|-------|--|--|--|--|--|--|
|                       | • = | 前位置:药品中购管理 > 药品中新 | 1          |         |       |       |       |  |  |  |  |  |  |
| <b>8</b>              |     |                   | ·购单号 按索    |         |       |       |       |  |  |  |  |  |  |
| 2019年9月17日 18:00:53   |     | 申请单号              | 申请日期       | 经费负责人审核 | 院领导审核 | 资产处审核 | 理由    |  |  |  |  |  |  |
| 合 颜                   |     | SG20190917162     | 2019-09-17 | 待审核     | 待审核   | 待审核   |       |  |  |  |  |  |  |
| 00                    |     | SG20190917161     | 2019-09-17 | 待审核     | 待审核   | 待审核   |       |  |  |  |  |  |  |
| 🖬 药品申购管理 🔷            | 8   | SG20190917160     | 2019-09-17 | 被否决     | 待审核   | 得审核   | 填写不明确 |  |  |  |  |  |  |
| 药品中购                  | 8   | SG20190917159     | 2019-09-17 | 通过      | 通过    | 通过    |       |  |  |  |  |  |  |
| <b>你带你带主动</b> 位       | 0   | SG20190917158     | 2019-09-17 | 通过      | 待审核   | 待审核   |       |  |  |  |  |  |  |
| SEBEALH/CHIN          |     | SG20190917157     | 2019-09-17 | 待审核     | 待审核   | 待审核   |       |  |  |  |  |  |  |
| 部门领导审核                |     |                   |            |         |       |       |       |  |  |  |  |  |  |
| 资产处审核                 |     |                   |            |         |       |       |       |  |  |  |  |  |  |
| 采购统计                  |     |                   |            |         |       |       |       |  |  |  |  |  |  |

主界面为如图所示界面,则该药品申购单便已经提交成功。

# 3.1.2 药品申购(编辑)

| ⑧上海理工大       | 考虑化 | 品及特利                     | 中设备管理系统          |            |         |       |       | <b>†</b> 362276 |
|--------------|-----|--------------------------|------------------|------------|---------|-------|-------|-----------------|
|              | î   | <ul> <li>1980</li> </ul> | 位置:药品中购管理 > 药品中购 | 10         |         |       |       |                 |
| <u>&amp;</u> |     | +=                       | #18              | 中购单号 技力    |         |       |       |                 |
|              |     |                          | 申请单号             | 申请日期       | 经费负责人审核 | 院领导审核 | 资产处审核 | 理由              |
| 合 ño         |     |                          | SG20190917162    | 2019-09-17 | 将来统     | 特审核   | 待审核   |                 |
|              |     |                          | SG20190917161    | 2019-09-17 | 将审核     | 梧南榆   | 得审核   |                 |
| 药品中的管理       | ^   | 8                        | SG20190917160    | 2019-09-17 | 被否决     | 侍审核   | 侍東領   | 编写不明确           |
| 药品中购         |     | 8                        | SG20190917159    | 2019-09-17 | 通过      | 通过    | DE LE |                 |
| 经费负责人实施      |     | 8                        | SG20190917158    | 2019-09-17 | 通过      | 将审核   | 侍审核   |                 |
|              |     | 8                        | SG20190917157    | 2019-09-17 | 待审核     | 侍事顿   | 待审独   |                 |
| 部门頓导审核       |     |                          |                  |            |         |       |       |                 |
| 资产处审核        |     |                          |                  |            |         |       |       |                 |
| 0200434      |     |                          |                  |            |         |       |       |                 |

当选中要修改的申购单后,点击编辑按钮,便可进入该条申购单编辑修改界面。(注意, 必须是未经过任何审批的申购单才可以被编辑,否则会弹出信息提示并阻止)

# 3.1.3 药品申购(查看详情)

| ⑧ 上海理工大学   危化品及特种设备管理系统 |                        |                  |            |         |       |       |       |  |  |  |  |  |  |
|-------------------------|------------------------|------------------|------------|---------|-------|-------|-------|--|--|--|--|--|--|
|                         | <b>冬</b> 当前            | 位置:药品中购管理 > 药品中购 |            |         |       |       |       |  |  |  |  |  |  |
|                         | + 5500 € 2 80775 × 890 |                  |            |         |       |       |       |  |  |  |  |  |  |
| 2019年9月17日 18:09:51     |                        | 申请单号             | 申请日期       | 经费负责人审核 | 院领导审核 | 资产处审核 | 理由    |  |  |  |  |  |  |
| 合 颜                     | 8                      | SG20190917162    | 2019-09-17 | 待审核     | 待审核   | 待审核   |       |  |  |  |  |  |  |
|                         |                        | SG20190917161    | 2019-09-17 | 待审核     | 待审核   | 待审核   |       |  |  |  |  |  |  |
| 药品申购管理 ^                |                        | SG20190917160    | 2019-09-17 | 被否决     | 待审核   | 得审核   | 填写不明确 |  |  |  |  |  |  |
| 药品申购                    |                        | SG20190917159    | 2019-09-17 | 通过      | 通过    | 通过    |       |  |  |  |  |  |  |
| 经费负责人审核                 |                        | SG20190917158    | 2019-09-17 | 通过      | 待审核   | 待审核   |       |  |  |  |  |  |  |
|                         |                        | SG20190917157    | 2019-09-17 | 待审核     | 待审核   | 待审核   |       |  |  |  |  |  |  |
| 1201月19月1日年6月           |                        |                  |            |         |       |       |       |  |  |  |  |  |  |
| 资产处审核                   |                        |                  |            |         |       |       |       |  |  |  |  |  |  |
| 采购统计                    |                        |                  |            |         |       |       |       |  |  |  |  |  |  |

选中申请单号前的复选框,然后点击查看详情按钮。

| 详情查看           |            |      |           |    |    |             |            | []. |
|----------------|------------|------|-----------|----|----|-------------|------------|-----|
| 申请单号           | SG2019091  | 7162 |           |    |    | 申请人         |            |     |
| 申请部门           |            |      |           |    |    | 申请时间        | 2019-09-17 |     |
| 实验室名称          |            |      |           |    |    | 身份号码        |            |     |
| 联系电话           | 66666666   |      |           |    |    | 存放地点        |            |     |
| 经费编号           | 123        |      |           |    |    | 经费负责人       | 2017       |     |
| 药品编号           |            | 药品名称 | 包装        | 规格 | Гi | <del></del> | 产品编号       | 数量  |
| YP201909171725 | 5071057855 | 硫酸   | 500(g/ml) |    | 上  | 每泰坦科技有限公司   | 1          | 1   |
|                |            |      |           |    |    |             |            |     |
|                |            |      |           |    |    |             |            | 关闭  |

当点击详情按钮后,便会显示此查看详情界面,上面会显示所选中药品申购单的所有具体信息。需要注意的是,当选中的药品申购单被否决时,点击查看详情,便会出现如下图所示界面,其中红线框中的内容会说明该条申购单被否决的原因。

| 申请 伯       SG20190917160       申请 人の       ●         申请 的口       ●       ●       ●       ●       ●       ●       ●       ●       ●       ●       ●       ●       ●       ●       ●       ●       ●       ●       ●       ●       ●       ●       ●       ●       ●       ●       ●       ●       ●       ●       ●       ●       ●       ●       ●       ●       ●       ●       ●       ●       ●       ●       ●       ●       ●       ●       ●       ●       ●       ●       ●       ●       ●       ●       ●       ●       ●       ●       ●       ●       ●       ●       ●       ●       ●       ●       ●       ●       ●       ●       ●       ●       ●       ●       ●       ●       ●       ●       ●       ●       ●       ●       ●       ●       ●       ●       ●       ●       ●       ●       ●       ●       ●       ●       ●       ●       ●       ●       ●       ●       ●       ●       ●       ●       ●       ●       ●       ●       ●       ●       ● | 详情查看            |            |      |         |    |    |          | $\rightarrow$ | $\langle   \rangle$ | × |
|----------------------------------------------------------------------------------------------------|-----------------|------------|------|---------|----|----|----------|---------------|---------------------|---|
| 帕福的问 $()$ $()$ $()$ Swagafa $()$ $()$ $()$ BK5/04 $()$ $()$ $($                                                                                                    | 申请单号            | SG2019091  | 7160 |         |    |    | 申请人      |               |                     |   |
| 实验室名称         ●分号码         三           联系电话         デジン・・・・・・・・・・・・・・・・・・・・・・・・・・・・・・・・・・・・                                                                                                    | 申请部门            |            |      |         |    |    | 申请时间     | 2019-09-17    |                     |   |
| 取系电话       ・・・・・・・・・・・・・・・・・・・・・・・・・・・・・・・・・・・・                                                                                                    | 实验室名称           |            |      |         |    |    | 身份号码     |               |                     |   |
|                                                                                                    | 联系电话            |            |      |         |    |    | 存放地点     |               |                     |   |
| 药品条         包装         规格         厂商         产品编号         数量           YP201909171633073326765         氟         1(g/ml)         上海泰坦科技有限公司         11         1           被否決理由 :                    1                                                                                                    | 经费编号            |            |      |         |    |    | 经费负责人    |               |                     |   |
| 药品编号         药品名称         包装         规格         厂商         产品编号         数量           YP201909171633073326765         氟         1(g/m))         上海泰坦科技有限公司         11         1           被否決理由:                                                                                                    |                 |            |      |         |    |    |          |               |                     |   |
| YP201909171633073326765       氟       1(g/ml)       上海泰坦科技有限公司       11       1         被否決理由:                                                                                                    | 药品编号            |            | 药品名称 | 包装      | 规格 | 厂商 | ð        | 产品编号          | 数量                  |   |
| 被否决理由:<br>填写不明确                                                                                                    | YP201909171633  | 3073326765 | 氟    | 1(g/ml) |    | 上海 | 泰坦科技有限公司 | 11            | 1                   |   |
|                                                                                                    | 被否决理由:<br>填写不明确 |            |      |         |    |    |          |               | Ψœ                  |   |

# 3.1.4 药品申购 (删除)

| ⑧ 上海理工大学   魚 | 8化品及特利    | 中设备管理系统          |            |         |       |       |      | ↑ 返回监控平台 |
|--------------|-----------|------------------|------------|---------|-------|-------|------|----------|
|              | ▲<br>● 当前 | 位置:药品申购管理 > 药品申购 |            |         |       |       |      |          |
| 8            | + 3       | 5品中約 📝 編成 🔳 直有詳  |            |         |       |       | 申购单号 | 搜索       |
|              |           | 申请单号             | 申请日期       | 经费负责人审核 | 院领导审核 | 资产处审核 |      | 理由       |
| 合 颜          | 8         | SG20190917162    | 2019-09-17 | 待审核     | 待审核   | 得审核   |      |          |
|              |           | SG20190917161    | 2019-09-17 | 待审核     | 待审核   | 待束枝   |      |          |
| 药品申购管理 ^     |           | SG20190917160    | 2019-09-17 | 被否决     | 待审核   | 侍审核   |      | 填写不明确    |
| 药品申购         |           | SG20190917159    | 2019-09-17 | 远距      | 通过    | 遥过    |      |          |
| 你弗尔弗人来结      |           | SG20190917158    | 2019-09-17 | 遍过      | 待审核   | 得审核   |      |          |
|              |           | SG20190917157    | 2019-09-17 | 待审核     | 待审核   | 得审核   |      |          |
| 部门锁导审核       |           |                  |            |         |       |       |      |          |
| 资产处审核        |           |                  |            |         |       |       |      |          |
| 采购统计         |           |                  |            |         |       |       |      |          |

选中所想要删除的申购单号前面的复选框,然后点击删除按钮,即可立即删除。注意, 不可以选择已经被审核过的申购单,否则不能进行删除。

# 3.2 经费负责人审核

| ⑧ 上海理工大学  危         | 化品及特种 | 设备管理系统              |     |       |      | ▲回监控平台         |  |  |  |  |  |  |  |
|---------------------|-------|---------------------|-----|-------|------|----------------|--|--|--|--|--|--|--|
|                     | ◆ 当前( | 位置:药品申购管理 ▶ 经费负责人审核 |     |       |      |                |  |  |  |  |  |  |  |
| <b>8</b>            | 未审    | 未申续 已申飨             |     |       |      |                |  |  |  |  |  |  |  |
| 2019年9月17日 18:35:35 |       | 総准 × 驳向 国 宣荷详続      |     |       | 申    | 请单号 <b>技</b> 农 |  |  |  |  |  |  |  |
| 合 首页                |       | 申请单号                | 申请人 | 所属部() | 经费编号 | 日期             |  |  |  |  |  |  |  |
| 药品中购管理 ^            |       | SG20190917157       |     |       |      | 2019-09-17     |  |  |  |  |  |  |  |
| 药品申购                |       |                     |     |       |      |                |  |  |  |  |  |  |  |
| 经费负责人审核             |       |                     |     |       |      |                |  |  |  |  |  |  |  |
| 部门领导审核              |       |                     |     |       |      |                |  |  |  |  |  |  |  |
| 资产处审核               |       |                     |     |       |      |                |  |  |  |  |  |  |  |
| 采购统计                |       |                     |     |       |      |                |  |  |  |  |  |  |  |

当点击左侧经费负责人审核时,便会首先显示未审核主界面,表格中会显示所有以当前 登录者作为经费编号负责人的药品申购单,右上方的搜索框可以输入药品申购单号,对其进 行模糊搜索。

### 3.2.1 经费负责人(批准)

| ◉ 上海理工大学  危         | 化品及 | t<br>特种设 | 备管理系统             |     |           |      |            | ▲ 近回監控平台 |  |  |  |  |
|---------------------|-----|----------|-------------------|-----|-----------|------|------------|----------|--|--|--|--|
|                     |     | 当前位置     | :药品中购管理 > 经费负责人审核 |     |           |      |            |          |  |  |  |  |
|                     |     | 未由版 已由版  |                   |     |           |      |            |          |  |  |  |  |
| 2019年9月17日 18:37:44 |     | 100      |                   |     |           | 4    | 请单号        | 搜索       |  |  |  |  |
| 合 <sup>首页</sup>     |     | 8        | 申请单号              | 申请人 | FFIMEBEC) | 经费编号 | 日期         |          |  |  |  |  |
| 🧰 药品申购管理 🔷 🔷        |     |          | SG20190917157     |     |           |      | 2019-09-17 |          |  |  |  |  |
| 药品申购                |     |          |                   |     |           |      |            |          |  |  |  |  |
| 经费负责人审核             |     |          |                   |     |           |      |            |          |  |  |  |  |
| 常门很导审核              |     |          |                   |     |           |      |            |          |  |  |  |  |
| 资产处审核<br>采购统计       |     |          |                   |     |           |      |            |          |  |  |  |  |

选中申购单前面的复选框,然后点击批准,可以对所选中的单号进行批准操作,若有多 项也可以全部选中进行批量批准。

# 3.2.2 经费负责人(驳回)

| ⑧ 上海理工大学」, | 危化品) | 及特种设   | 备管理系统             |     |      |    |      |            | ↑ 近回监控平台 |
|------------|------|--------|-------------------|-----|------|----|------|------------|----------|
|            | Î    | ▶ 当前位置 | :药品中购管理 > 经费负责人审核 |     |      |    |      |            |          |
|            |      | 未审核    | 已审核               |     |      |    |      |            |          |
|            |      | 11.11  | ▲ 驳回 ■ 查看详新       |     |      |    | (#)  | 春草号        | 搜索       |
|            |      | 2      | 申请单号              | 申请人 | 所属部门 |    | 经费编号 | 日期         |          |
| 药品申购管理 ^   |      | 2      | SG20190917157     |     |      |    |      | 2019-09-17 |          |
| 药品中购       |      |        |                   |     |      |    |      |            |          |
| 经费负责人审核    |      |        |                   |     |      |    |      |            |          |
| 部门领导审核     |      |        |                   |     |      |    |      |            |          |
| 资产处审核      |      |        |                   |     |      |    |      |            |          |
| 采购统计       |      |        |                   |     |      |    |      |            |          |
|            |      |        | 驳回原因              |     |      | ×  |      |            |          |
|            |      |        |                   |     |      |    |      |            |          |
|            |      |        |                   |     | 关闭   | 确定 |      |            |          |

当选中一个药品申购单,然后点击驳回时,会弹出一个驳回原因框,需要在其中输入该 条药品申购单的驳回原因,然后点击确定,那么此药品申购单便会被立即驳回,不会再被部 门领导和资产处审核。

# 3.2.3 经费负责人(查看详情)

| ⑧ 上海理工大学Ⅰ,          | 色化品   | 及特种论   | <b>设备管理系统</b>   |      |           |     |     |            |       |            |    |            | A 适回监控平台 |
|---------------------|-------|--------|-----------------|------|-----------|-----|-----|------------|-------|------------|----|------------|----------|
|                     | Î     | ▶ 当前位3 | ■:药品申购管理 > 经费负责 | 人审核  |           |     |     |            |       |            |    |            |          |
| <u>8</u>            |       | 未审核    | 已审核             |      |           |     |     |            |       |            |    |            |          |
| 2019年9月17日 18:45:35 |       | × 10.  | 推 × 驳回 团 查看环病   |      |           |     |     |            |       |            | 43 | 神号         | 擅素       |
| <b>俞 前</b> 页        |       |        | 申请单号            | 1    | 申请人       | 所属自 | C18 |            |       | 经费编号       |    | 日期         |          |
| 👼 药品申购管理 🔷 🔨        |       |        | SG20190917157   |      |           |     |     |            |       |            |    | 2019-09-17 |          |
| 药品申购                |       |        |                 |      |           |     |     |            |       |            |    |            |          |
| 经费负责人审核             |       |        |                 |      |           |     |     |            |       |            |    |            |          |
| 部门领导审核              |       |        |                 |      |           |     |     |            |       |            |    |            |          |
| 资产处审核               |       |        |                 |      |           |     |     |            |       |            |    |            |          |
| 形物給計                |       |        |                 |      |           |     |     |            |       |            |    |            |          |
|                     | ×.=   | ⊧★≠    |                 |      |           |     |     |            |       | < /        |    |            |          |
|                     | 计间    | 旦伯     |                 |      |           |     |     |            |       |            |    |            |          |
|                     | de la | = ~ -  | 00004000474     | c7   |           |     |     | <b></b>    |       | -          |    |            |          |
|                     | 申请    | 争平亏    | SG201909171     | 57   |           |     |     | 甲唷人        |       |            |    |            |          |
|                     | 申词    | 静的     |                 |      |           |     |     | 申请时间       | 2019- | 09-17      |    |            |          |
|                     | 实验    | 合室名称   |                 |      |           |     |     | 身份号码       |       |            |    |            |          |
|                     | 联系    | 间话     |                 |      |           |     |     | 存放地点       |       |            |    |            |          |
|                     | 经费    | 観得号    |                 |      |           |     |     | 经费负责人      |       |            |    |            |          |
|                     |       |        |                 |      |           |     |     |            |       |            |    |            |          |
|                     | 药品    | 論号     |                 | 药品名称 | 包装        | 规格  | 厂商  |            |       | 产品编号       | 数量 |            |          |
|                     | YP2   | 201909 | 171627150631740 | 硫酸   | 500(g/ml) | AR  | 国药集 | 11团化学试剂有限2 | 公司    | 7521588663 | 3  |            |          |
|                     | YP2   | 201909 | 171627151319322 | 盐酸   | 500(g/ml) | GR  | 国药集 | 國化学试剂有限    | 公司    | 2876535435 | 2  |            |          |

当选中一条数据,然后点击查看详情时,便会显示该条药品申购单的所有具体信息。

# 3.2.4 经费负责人(已审核)(查看详情)

| ⑧ 上海理工大学  危         | :化品及特积 | 中设备管理系统           |     |         |      |            |      | ♠ 返回监控平台 |
|---------------------|--------|-------------------|-----|---------|------|------------|------|----------|
|                     | ● 当前   | 位置:药品申购管理 > 经费负责人 | 、审核 |         |      |            |      |          |
|                     | 未      | 被 已审核             |     |         |      |            |      |          |
| 2019年9月17日 20:18:43 | 6      | 自有详情              |     |         |      |            | 申请单号 | 投票       |
| <b>俞 前</b> 页        |        | 申请单号              | 申请人 | RERAB() | 经费编号 | 日期         | 状态   | 理由       |
| 😨 药品申购管理 🔷 🔨        |        | SG20190917160     |     |         |      | 2019-09-17 | 被否决  | 填写不明确    |
|                     |        | SG20190917159     |     |         |      | 2019-09-17 | 通过   |          |
| 药品申购                |        | SG20190917158     |     |         |      | 2019-09-17 | 通过   |          |
| 经费负责人审核             |        |                   |     |         |      |            |      |          |
| 部门委导审核              |        |                   |     |         |      |            |      |          |
| 资产处审核               |        |                   |     |         |      |            |      |          |
| 采购统计                |        |                   |     |         |      |            |      |          |

点击红线框中的已审核选项卡,便会进入已经被经费负责人审核过的药品申购单主界面, 可通过右上方的输入框,输入申购单号,模糊查询想要找的单号。

| 9年9月17日 20:21:40                                         |                    | 日主有            | i¥th         |                                     |                             |           |                                               |                       |               |            | 1                                               | 日道单号         | 波       |
|----------------------------------------------------------|--------------------|----------------|--------------|-------------------------------------|-----------------------------|-----------|-----------------------------------------------|-----------------------|---------------|------------|-------------------------------------------------|--------------|---------|
|                                                          |                    |                | 申请单号         |                                     | 申请人                         | REMARCI   |                                               | 经费编号                  |               | 日期         | 状态                                              | 理由           |         |
| 药品中购管理                                                   | ~                  |                | SG2019091716 | 50                                  |                             |           |                                               |                       |               | 2019-09-17 | 被酉3                                             | 电 填写不        | 明确      |
| A star (81)                                              |                    |                | SG2019091715 | 59                                  |                             |           |                                               |                       |               | 2019-09-17 | 通过                                              |              |         |
| PE1.92                                                   |                    |                | SG2019091715 | 58                                  |                             |           |                                               |                       |               | 2019-09-17 | 通过                                              |              |         |
| 時 SG20190917                                             | 158                |                |              | 申请人 申请时问                            | 2019-09-17                  |           | 申请单号<br>申请部门                                  | 5G20190917160         |               |            | 申请人                                             | 2019-09-17   |         |
| 8/)<br>1846                                              |                    |                |              | 自治呈現                                |                             |           | 宗治察察察                                         |                       |               |            | <u>唐40</u> 号四                                   |              |         |
| 約7<br>2名称<br>NK                                          |                    |                |              | 身份号码                                |                             |           | 实验室名称<br>联系由沃                                 |                       |               |            | 身份号码                                            |              |         |
| 約つ<br>2名称<br>BE活<br>自号                                   |                    |                |              | 身份号码           存放地点           经要负责人 |                             |           | <u>実验室名称</u><br>联系电话<br>经费编号                  |                       |               |            | 身份号码<br>存放地点<br>经赛负责人                           | _            |         |
| 部门<br>空名称<br>自日<br>音号<br>合号                              | 药品名称               | 包装             | 规格           | 身份号码       存放地点       经费负责人         | 产品编号                        | 数量        | 实验室名称<br>联系电话<br>经要编号<br>药品编号                 | 药品名称                  | 包装            | 规格         | 身份号码           存放地点           2           投费负责人 | 产品编号         | 数团      |
| 第73<br>空名称<br>自日<br>自日<br>自日<br>日<br>1909171627568822217 | 药品名称<br>1,1,1-三氟乙烷 | 包装<br>500(g/ml | 规格           | 身份号码           存放地点           经费负责人 | <b>产品编号</b><br>公司 346968897 | 数量<br>7 1 | 实验室名称<br>联系电话<br>经费编号<br>药品编号<br>YP2019091716 | 药品名称<br>33073326765 氟 | 包装<br>1(g/ml) | 规格         | 身份号码           存款地点           投委负责人             | 产品编号<br>3 11 | 数团<br>1 |

选中一条数据,然后点击查看详情按钮,会弹出查看详情弹出框,上面会显示该条药品 申购单所有的具体信息。(注意,当该条药品申购单被否决的话,便会出现上图红线框中的 内容,其中会显示被否决的理由)

# 3.3 部门领导审核

| 🛞 上海理工大學 | 危化品》 | 及特种诊      | 2备管理系统            |     |      |      | <b>†</b> 2012 |  |  |  |  |  |  |
|----------|------|-----------|-------------------|-----|------|------|---------------|--|--|--|--|--|--|
|          | Î    | ▶ 当前位置    | ₫:药品申购管理 > 部门领导审核 |     |      |      |               |  |  |  |  |  |  |
|          |      | Reis Beis |                   |     |      |      |               |  |  |  |  |  |  |
|          |      | × #5      | 推 🗙 驳回 🔲 查看详情     |     |      | ŧ    | <b>请单号</b> 搜索 |  |  |  |  |  |  |
|          |      |           | 申请单号              | 申请人 | 所謂給了 | 经要编号 | 日期            |  |  |  |  |  |  |
| 药品申购管理 ^ |      | 0         | SG20190917158     |     |      |      | 2019-09-17    |  |  |  |  |  |  |
| 药品中购     |      |           |                   |     |      |      |               |  |  |  |  |  |  |
| 经费负责人审核  |      |           |                   |     |      |      |               |  |  |  |  |  |  |
| 部门领导审核   |      |           |                   |     |      |      |               |  |  |  |  |  |  |
| 资产处审核    |      |           |                   |     |      |      |               |  |  |  |  |  |  |
| 采购施计     |      |           |                   |     |      |      |               |  |  |  |  |  |  |

当点击左侧部门领导审核时,会显示所有已经被经费负责人批准后,但是还未经部门领导审核的药品申购单(注意,此时的药品申购单可以被任何部门领导人审核),可通过右上方的输入框,输入药品申购单号进行模糊查询。

# 3.3.1 部门领导(批准)

| ● 上海理工大学   危        | 七品及: | 特种设  | 备管理系统             |     |       |      | ↑ 返回监控平台   |
|---------------------|------|------|-------------------|-----|-------|------|------------|
| 2                   | •    | 当前位置 | : 药品中购管理 > 部门领导束核 |     |       |      |            |
| 2019年9月17日 20:36:04 |      | 180  | ▲ 驳回 ■ 查看详情       |     |       | 申请   | ¥号 技友      |
| 合 颜                 |      | 2    | 申请单号              | 申请人 | 所属胡() | 经费编号 | 日期         |
| → 药品申购管理 ^          | 6    | 2    | SG20190917158     |     |       |      | 2019-09-17 |
| 药品中购                |      |      |                   |     |       |      |            |
| 经费负责人审核             |      |      |                   |     |       |      |            |
| 部门领导审核              |      |      |                   |     |       |      |            |
| 资产处审核               |      |      |                   |     |       |      |            |
| 采购统计                |      |      |                   |     |       |      |            |

选中药品申购单前面的复选框,然后点击批准,可以立即批量批准所选中的药品申购单。

# 3.3.2 部门领导(驳回)

| ۲             | 上海理工大          | 学后 | 化品及 | 特种设  | 备管理系统            |     |             |      | ★ 返回监控平台   |
|---------------|----------------|----|-----|------|------------------|-----|-------------|------|------------|
|               | _              | Î  | ۲   | 当前位置 | :药品申购管理 > 部门领导审核 |     |             |      |            |
| R             |                |    | ſ   | 未审核  | 已审核              |     |             |      |            |
|               |                |    |     | × #1 | I × 驳回 国 查荷详结    |     |             | 申请   | 单号 搜索      |
|               |                |    |     | 2    | 申请单号             | 申请人 | 所iiiiia8/13 | 经费编号 | 日期         |
| ō             | 药品申购管理         | ^  |     | 2    | SG20190917158    |     |             |      | 2019-09-17 |
| 药品            | 制約             |    |     |      |                  |     |             |      |            |
| 经费            | 负责人审核          |    |     |      |                  |     |             |      |            |
| \$\$("){      | 质导审核           |    |     |      |                  |     |             |      |            |
| <b>浙</b> 17** | 上审核            |    |     |      |                  |     |             |      |            |
| 77.99a)       | <del>kit</del> |    |     |      |                  |     |             |      |            |

| 驳回原因 |       | • |
|------|-------|---|
|      |       |   |
|      |       |   |
|      | 关闭 确定 |   |

选中药品申购单前面的复选框,然后点击红线框中的驳回按钮,会弹出如上图所示的驳 回原因弹出框,需要在其中填写驳回原因,然后才能点击确定按钮,驳回该药品申购单。

# 3.3.3 部门领导(查看详情)

|               | 工大学 危化   | 品及特种i  | 设备管理系统        |            |           |      |    |         |      |           |    |            |
|---------------|----------|--------|---------------|------------|-----------|------|----|---------|------|-----------|----|------------|
|               | Î        | ♥ 当前位  | 置:药品申购管理 🕽    | 部门领导审核     |           |      |    |         |      |           |    |            |
|               |          | 未审核    | 日审核           |            |           |      |    |         |      |           |    |            |
|               |          | ✓ 8    | X# × 300      | 直有详情       |           |      |    |         |      |           | 申请 | 单号         |
|               |          | 2      | 申请单号          |            | 申请人       | 所属部门 |    |         |      | 经费编号      |    | 日期         |
| 药品申购管理        | ^        | 8      | SG20190917158 | •          |           |      |    |         |      |           |    | 2019-09-17 |
| 品申购<br>费负责人审核 |          |        |               |            |           |      |    |         |      |           |    |            |
| 门质导审核         |          |        |               |            |           |      |    |         |      |           |    |            |
| 产处审核          |          |        |               |            |           |      |    |         |      |           |    |            |
| akeit         |          |        |               |            |           |      |    |         |      |           |    |            |
|               | 详情查看     |        |               |            |           |      |    |         |      |           |    | ×          |
|               | _        |        |               |            |           |      |    | T.      |      |           |    | -          |
|               | 申请单号     | SC     | G201909171    | 58         |           |      |    | 申请人     |      |           |    |            |
|               | 申请部门     |        |               |            |           |      |    | 申请时间    | 2019 | )-09-17   |    |            |
|               | 实验室名称    |        |               |            |           |      |    | 身份号码    |      |           |    |            |
|               | 联系电话     |        |               |            |           |      |    | 存放地点    |      |           |    |            |
|               | 经费编号     |        |               |            |           |      |    | 经费负责人   |      |           |    |            |
|               |          |        |               |            |           |      |    |         |      |           |    |            |
|               | 药品编号     |        |               | 药品名称       | 包装        | 规格   | Гi | 钩       |      | 产品编号      | 数量 |            |
|               | YP201909 | 171627 | 568822217     | 1,1,1-三氟乙烷 | 500(g/ml) |      | Ŀ  | 每泰坦科技有限 | 公司   | 346968897 | 1  |            |
|               |          |        |               |            |           |      |    |         |      |           |    |            |

选中药品申购单前面的复选框,然后点击查看详情按钮,会弹出如上图所示的查看详情 弹出框,其中会显示该条药品申购单的所有具体信息。

# 3.3.4 部门领导(已审核)(查看详情)

| 🛞 上海理工大學 | 危化品 | 及特种说                     | 设备管理系统            |     |      |      |            |      | ↑ 返回监控平台 |
|----------|-----|--------------------------|-------------------|-----|------|------|------------|------|----------|
|          | Î   | <ul> <li>当前位3</li> </ul> | 图:药品申购管理 > 部门领导审核 |     |      |      |            |      |          |
| <u>8</u> |     | 未审核                      | 已审核               |     |      |      |            |      |          |
|          |     | 国商                       | <b>衙详情</b>        |     |      |      |            | 申请单号 | 按索       |
|          |     |                          | 申请单号              | 申请人 | 所属部门 | 经要编号 | 日期         | 状态   | 理由       |
| 药品申购管理 ^ |     | 0                        | SG20190917159     |     |      |      | 2019-09-17 | 通过   |          |
| 药品中的     |     |                          |                   |     |      |      |            |      |          |
| 经费负责人审核  |     |                          |                   |     |      |      |            |      |          |
| 部门领导审核   |     |                          |                   |     |      |      |            |      |          |
| 资产处审核    |     |                          |                   |     |      |      |            |      |          |
| 采购统计     |     |                          |                   |     |      |      |            |      |          |

当点击红线框中的己审核选项卡,会显示所有已经被经费负责人和部门领导审核过的药品申购单,还可通过右上方的申请单号输入框,输入药品申购单号模糊查询药品申购单。

|                         | 了危化  | 品及特种设备    | 备管理系统         |           |           |      |            |               |      |           |       |       |           |                                                                                                    | ↑ 返回监控       |
|-------------------------|------|-----------|---------------|-----------|-----------|------|------------|---------------|------|-----------|-------|-------|-----------|----------------------------------------------------------------------------------------------------|--------------|
|                         | Î    | ● 当前位置:   | 药品中购管理 >      | 部门领导审核    |           |      |            |               |      |           |       |       |           |                                                                                                    |              |
| 오)                      |      | 未审核       | 已审核           |           |           |      |            |               |      |           |       |       |           |                                                                                                    |              |
|                         |      |           | 洋情            |           |           |      |            |               |      |           |       |       | 申请单号      |                                                                                                    | 搜索           |
|                         |      |           | 申请单号          |           | 申请人       | 所属部门 |            |               | 经费编号 |           | 日期    |       | 状态        | 理由                                                                                                    |              |
| 药 药品申购管理                | ~    |           | SG20190917164 |           |           |      |            |               |      |           | 2019- | 09-17 | 通过        |                                                                                                    |              |
| ***                     |      | •         | SG20190917163 |           |           |      |            |               |      |           | 2019- | 09-17 | 被否决       | 不合                                                                                                    | 悟            |
| 5-3 m3++ 99g            |      |           | SG20190917159 |           |           |      |            |               |      |           | 2019- | 09-17 | 通过        |                                                                                                    |              |
| 经费均选入审核                 |      |           |               |           |           |      |            |               |      |           |       |       |           |                                                                                                    |              |
| 部门映导审核                  |      |           |               |           |           |      |            |               |      |           |       |       |           |                                                                                                    |              |
| 资产处审核                   |      |           |               |           |           |      |            |               |      |           |       |       |           |                                                                                                    |              |
| 采购施计                    |      |           |               |           |           |      |            |               |      |           |       |       |           |                                                                                                    |              |
|                         |      |           |               |           |           |      |            |               |      |           |       |       |           |                                                                                                    |              |
| 情查看                     |      |           | 1.            |           | a des     |      | 详情查看       |               |      | 1         |       |       | - X. 26   | e de la compañía de la compañía de la | 200          |
| <b>申请单号</b> SG201909171 | 159  |           |               | 申请人       |           |      | 申请单号       | SG201909171   | 63   |           |       | E     | 申请人       |                                                                                                    |              |
| 申请部门                    |      |           |               | 申请时间 20   | 019-09-17 |      | 申请部门       | -             |      |           |       | E     | 申请时间 20   | 19-09-17                                                                                                    |              |
| 民始室名称                   |      |           |               | 身份号码      |           |      | 实验室名称      |               |      |           |       | 4     | 身份号码      |                                                                                                    |              |
| 关系电话                    |      |           |               | 存放地点      |           |      | 联系电话       | 123           |      |           |       | 4     | 与放地点      |                                                                                                    |              |
| 王莽编号                    |      |           |               | 经费负责人     |           |      | 经费编号       | -             |      |           |       | *     | 经费负责人     |                                                                                                    |              |
| 5品编号                    | 药品名称 | 包装        | 現格 厂商         | ð         | 产品编号      | 数量   | 药品编号       |               | 药品名称 | 包装        | 规格    | 厂商    |           | 产品编号                                                                                                    | 数量           |
| P201909171629030618978  | 碳化钙  | 100(g/ml) | Б             | 專赛坦科技有限公司 | 345324536 | 1    | YP20190917 | 2102194942088 | 铝粉   | 100(g/ml) |       | 国药集团  | 日化学试剂有限公司 | ] 1                                                                                                    | : <b>1</b> : |
|                         |      |           |               |           |           |      | 被否決理由      |               |      |           |       |       |           |                                                                                                    |              |
|                         |      |           |               |           |           |      | 不合格        |               |      |           |       |       |           |                                                                                                    |              |
|                         |      |           |               |           |           |      |            |               |      |           |       |       |           |                                                                                                    |              |
|                         |      |           |               |           |           |      |            |               |      |           |       |       |           |                                                                                                    |              |
|                         |      |           |               |           |           |      |            |               |      |           |       |       |           |                                                                                                    |              |
|                         |      |           |               |           |           |      |            |               |      |           |       |       |           |                                                                                                    |              |

选中药品申购单前面的复选框,然后点击查看详情按钮,会弹出一个查看详情的弹出框, 上面会显示该条药品申购单所有的信息,如果该条药品申购单被否决了,会出现上图中红线 框中的被否决理由,其中会显示被否决的原因。

### 3.4 资产处审核

当点击左侧资产处审核时,便会首先显示未审核主界面,表格中会显示所有已经被部门 领导审核批准,但未经资产处审核过的药品申购单,右上方的搜索框可以输入药品申购单号, 对其进行模糊搜索。选中药品申购单前面的复选框,然后点击批准/驳回,可以立即批量批 准/驳回所选中的药品申购单。选中一条数据,然后点击查看详情按钮,会弹出查看详情弹 出框,上面会显示该条药品申购单所有的具体信息。

| ⑧ 上海理工大学Ⅰ,          | <b>仓化品及特种</b> 词 | <b>设备管理系统</b>  |     |      |      | f 25    | 副當控平台 |
|---------------------|-----------------|----------------|-----|------|------|---------|-------|
|                     | •<br>● 当前位      | 置:药品申购管理 > 资产处 | 审核  |      |      |         |       |
| <b>8</b>            | 未审核             | 已审核            |     |      |      |         |       |
| 2019年9月18日 12:00:38 | <b>/</b> #      | 2#             | 销   |      |      | 中语单号 授加 | 2     |
| 俞 颜                 |                 | 申请单号           | 申请人 | 所属部门 | 经震编号 | 日期      |       |
| 药品申购管理 ^            | 没有您要            | 要搜索的内容         |     |      |      |         |       |
| 药品中购                |                 |                |     |      |      |         |       |
| 经费负责人审核             |                 |                |     |      |      |         |       |
| 部门领导审核              |                 |                |     |      |      |         |       |
| 资产处审核               |                 |                |     |      |      |         |       |
| 深期统计                |                 |                |     |      |      |         |       |

点击图中红线框内的已审核选项卡,便会进入已被资产处审核过的药品申购单主界面。

| ● 上海理工大學   危 | <b>き化品</b> 及 | 医特种说 | <b>设备管理系统</b>    |     |      |      |            |      | ↑ 返回监控平台 |
|--------------|--------------|------|------------------|-----|------|------|------------|------|----------|
|              | •            | 当前位置 | ■:药品申购管理 > 资产处审核 |     |      |      |            |      |          |
|              |              | 未审核  | 已审核              |     |      |      |            |      |          |
|              |              | 日本   | 香详博              |     |      |      |            | 申请单号 | 接索       |
|              |              |      | 申请单号             | 申请人 | 所属部门 | 经费编号 | 日期         | 状态   | 理由       |
| 药品申购管理 ^     |              |      | SG20171211002    |     |      |      | 2017-12-11 | 通过   |          |
| が日本教         |              |      | SG20171207001    |     |      |      | 2017-12-07 | 通过   |          |
|              |              |      |                  |     |      |      |            |      |          |
| 经费负责人审核      |              |      |                  |     |      |      |            |      |          |
| 部门领导审核       |              |      |                  |     |      |      |            |      |          |
| 资产处审核        |              |      |                  |     |      |      |            |      |          |
| 现物统计         |              |      |                  |     |      |      |            |      |          |

# 3.5 采购统计

| 🔘 上海理工大學            | 危化品 | 品及特种设备管理系统                                                 |              |    |             |           |      | ♠ 法回监控平台 |
|---------------------|-----|------------------------------------------------------------|--------------|----|-------------|-----------|------|----------|
| <b>8</b>            | Î   | <ul> <li>当前位置:药品中购管理&gt; 采</li> <li>(• 寻出Excel)</li> </ul> | 9661†        | 学院 | 西品名称不摸 • 工号 | 不限 * 开始日) | 明 结束 | 日期 技友    |
| 2019年9月17日 21:23:40 |     | 产品编号                                                       | 厂商           |    | 药品名称        | 包装        | 规格   | 申购总数     |
| 合 首页                |     | 345324536                                                  | 上海泰坦科技有限公司   |    | 硬化钙         | 100       |      | 1        |
|                     |     | 10021608                                                   | 国药集团化学试剂有限公司 |    | 硫酸          | 500       | AR   | 10       |
| 药品申购管理 ヘ            |     | 10011018                                                   | 国药集团化学试剂有限公司 |    | 盐酸          | 500       | AR   | 10       |
| 药品中购                |     |                                                            |              |    |             |           |      |          |
| 经费负责人审核             |     |                                                            |              |    |             |           |      |          |
| 部门领导审核              |     |                                                            |              |    |             |           |      |          |
| 资产处审核               |     |                                                            |              |    |             |           |      |          |
| 采购统计                |     |                                                            |              |    |             |           |      |          |

点击左侧的采购统计,会出现所有被申购过的药品统计主界面,可以通过红线框中的输入框或者下拉框,输入或从下拉列表中选择筛选词,模糊查询采购统计。

# 3.5.1 采购统计(导出 Excel)

| ◉ 上海理工大             | 考 危( | 化品及特种设备管理系统   | Ś.           |    |             |           |     | ♠ 逐回监控平台 |
|---------------------|------|---------------|--------------|----|-------------|-----------|-----|----------|
|                     | Î    | ≫ 当前位置:药品申购管理 | ▮▶ 采购统计      |    |             |           |     |          |
|                     |      | C+ 导出Excel    |              | 学院 | 药品名称不限 * 工号 | 不限 ▼ 开始日3 | 胡菇来 | 1日期 接表   |
| 2019年9月17日 21:24:50 |      | 产品编号          | 厂商           |    | 药品名称        | 包装        | 规格  | 中胸总数     |
| 合 颜                 |      | 345324536     | 上海泰坦科技有限公司   |    | 硬化钙         | 100       |     | 1        |
|                     |      | 10021608      | 国药集团化学试剂有限公司 |    | 硫酸          | 500       | AR  | 10       |
| • 药品申购管理            | ^    | 10011018      | 国药集团化学试剂有限公司 |    | 盐酸          | 500       | AR  | 10       |
| 药品中购                |      |               |              |    |             |           |     |          |
| 经费负责人审核             |      |               |              |    |             |           |     |          |
| 部门领导审核              |      |               |              |    |             |           |     |          |
| 资产处审核               |      |               |              |    |             |           |     |          |
|                     |      |               |              |    |             |           |     |          |

点击红线框中的导出 Excel 按钮,可以将界面中所显示的内容导出到 Excel 中。

# 4. 药品申领管理

### 4.1 药品申领

| ۲       | 上海理工   | 上学 危 | 111日 | 及特种   | 设备管理系统          |            |             |      |       |       | ↑ 送回监控平台 |
|---------|--------|------|------|-------|-----------------|------------|-------------|------|-------|-------|----------|
|         | _      |      |      | 🌤 当前位 | 置:药品申锁管理 > 药品申锁 |            |             |      |       |       |          |
| 8       |        |      |      | + 355 | 晶中装 🦯 編編 🔳 直荷详情 | × 2019     |             |      |       | 申顿单号  | 投索       |
| 2019415 |        |      |      |       | 申領单号            | 申锁日期       | 領取类型        | 存放地点 | 领用负责人 | 资产处审核 | 备注       |
| 合       |        |      |      |       | SL20190918029   | 2019-09-18 | 从院级仓库领到个人仓库 |      | 通过    | 待审核   |          |
|         |        |      |      |       | SL20190918028   | 2019-09-18 | 从校级仓库领到院级仓库 |      | 通过    | 通过    |          |
| Ō       | 药品甲购管理 |      |      |       |                 |            |             |      |       |       |          |
| 브       | 药品申领管理 |      |      |       |                 |            |             |      |       |       |          |
| 药品      | 中领     |      |      |       |                 |            |             |      |       |       |          |
| 95/B    | 一级审核   |      |      |       |                 |            |             |      |       |       |          |
| 80°     | 处审核    |      |      |       |                 |            |             |      |       |       |          |

当点击左侧药品申领时,会出现药品申领主界面,主界面中会显示当前登录者的所有历 史申领记录,在右上方的输入框中输入单号,可以对其进行模糊搜索。一般来说,由于系统 存在院级虚拟库,所以<mark>申领者共需要填写两次申领单</mark>,以实现药品从校级到个人的保管。

# 4.1.1 药品申领(新增)

| ◉ 上海理工大             | <b>学</b>  危化 | 《品及特利       | 中设备管理系统          |            |             |      |       |       | ↑ 返回监控平台 |
|---------------------|--------------|-------------|------------------|------------|-------------|------|-------|-------|----------|
|                     |              | <b>%</b> 当前 | 位置:药品申领管理 > 药品申领 |            |             |      |       |       |          |
|                     |              | + 9         | 5品中愛 📝 蜿蜒 🔲 直霄详版 |            |             |      |       | 申领单号  | 搜索       |
| 2019年9月18日 08:37:51 |              |             | 申領单号             | 申领日期       | 领取类型        | 存放地点 | 领用负责人 | 资产处审核 | 备注       |
|                     |              |             | SL20190918029    | 2019-09-18 | 从跳极仓库领到个人仓库 |      | 通过    | 待审核   |          |
|                     |              |             | SL20190918028    | 2019-09-18 | 从校级仓库领到跳级仓库 |      | 通过    | 通过    |          |
| 药品申购管理              | ~            |             |                  |            |             |      |       |       |          |
| 📕 药品申锁管理            | ^            |             |                  |            |             |      |       |       |          |
| 药品申顿                |              |             |                  |            |             |      |       |       |          |
| 领用一级审核              |              |             |                  |            |             |      |       |       |          |
| 资产处审核               |              |             |                  |            |             |      |       |       |          |

当点击药品申领按钮时,会出现添加药品申领/填写资料界面(如下图所示)。

| 添加药品申领             | $\times$ | *             |
|--------------------|----------|---------------|
| 填写资料 选择药品          |          |               |
| 申请单号 SL20190918030 | 申请人      | 申请部门          |
| 申请时间 2019-09-18    | 实验室名称    | 身份证号 身份证号     |
| 联系电话               | 存放地点     | 领用类型" 请选择类型 ▼ |
|                    |          |               |
|                    |          |               |
|                    |          |               |
|                    |          |               |
|                    |          | ·             |

申请单号栏会自动生成一个最新的申领单号,申请时间栏会获得服务器当前的时间,申 请人、申请部门、实验室名称、身份证号栏会获得当前登录者的信息,这些是不需要手动输 入的,联系电话和存放地点栏则需要手动输入,领用类型栏根据流程进行选择,只有被申领 到院级库存的药品才能进行院到个人的领用,填写完毕后点击下一步,进入选择药品界面。

| 添加药品申领 |      |                                                                                      |                  |      | X  | $\leq$ | /   . | × |
|--------|------|--------------------------------------------------------------------------------------|------------------|------|----|--------|-------|---|
| 填写资料 选 | 择药品  |                                                                                      |                  |      |    |        |       |   |
| 删除     | 药品名称 | YP201909171627150                                                                    | 063 🔺            | 添加   |    |        |       | • |
| □ 药品编号 | 药品名称 | 可根据药品名称或编号                                                                           | 禮索 ▲ 商           | 产品编号 | 数量 | 剩余数量   | 备注    |   |
|        |      | YP201909171627150<br>硫酸<br>YP201909171627151<br>盐酸<br>YP201909171627568<br>三氟乙烷<br>∢ | 131932<br>182221 |      |    |        |       | Ť |

当点击药品名称下拉框,便能看到申购成功(即经费负责人、部门领导和资产处全部审 核批准)且可申领的药品,上图红线框中可以输入药品名称进行模糊搜索。需要注意的是, 若药品还未入库,则不显示下拉列表或找不到所需药品,等待入库完成之后方可进行申领。

| 药  | 品申领                     | $\backslash/$ | X            |        |                  | X          | $\searrow$ |          |        |
|----|-------------------------|---------------|--------------|--------|------------------|------------|------------|----------|--------|
|    | 写资料 选择药品                |               |              |        |                  |            |            |          |        |
|    |                         |               |              |        |                  |            |            |          |        |
| 删限 | 约品名(                    | 豕 YP20        | 190917162    | 715063 | 3 ▼ 添加           |            |            |          |        |
|    | 药品编号                    | 药品名<br>称      | 包装<br>(g/ml) | 规格     | 厂商               | 产品编号       | 数量         | 剩余数<br>量 | 备<br>注 |
|    | YP201909171627150631740 | 硫酸            | 500          | AR     | 国药集团化学试剂有限<br>公司 | 7521588663 | 1          | 3        | null   |
|    |                         |               |              |        | ~~               |            |            |          |        |
|    |                         |               |              |        |                  |            |            |          |        |
|    |                         |               |              |        |                  |            |            |          |        |
|    |                         |               |              |        |                  |            |            |          |        |
|    |                         |               |              |        |                  |            |            |          |        |
|    |                         |               |              |        |                  |            |            |          |        |
|    |                         |               |              |        |                  |            | -          | 步        | 确定     |

当选中一种药品时,点击右侧的添加按钮,表格中会出现药品的具体信息,此时需要自 己手动输入申领的数量(注意,只能输入非负正整数,可以用鼠标选中数字然后填写,或者 用右侧的增减按钮确定数量,若填写数量大于剩余数量,便会自动变回最小值 1)。所有信 息填写完毕之后点击确定,便会提交此药品申领单,交由领用负责人及资产处审核。

#### 4.1.2 药品申领(编辑)

| ۲       | 上海理工大  | <b>孝</b>  危化 | 化品及特利 | 中设备管理系统           |            |             |      |       |       | ★ 返回监控平台 |
|---------|--------|--------------|-------|-------------------|------------|-------------|------|-------|-------|----------|
|         | _      |              | ♥ 当前  | 位置:药品申领管理 > 药品申喷  |            |             |      |       |       |          |
| R       |        |              | + 7   | (四中版 🔽 编辑) 🗏 查查详的 |            |             |      |       | 申领单号  | 1838     |
| 2019年9〕 |        |              |       | 申顿单号              | 申领日期       | 領戰类型        | 存放地点 | 领用负责人 | 资产处审核 | 备注       |
| 合       |        |              |       | SL20190918030     | 2019-09-18 | 从校级仓库领到晚级仓库 |      | 待审核   | 待审核   |          |
|         |        |              |       | SL20190918029     | 2019-09-18 | 从院级仓库领到个人仓库 |      | 通过    | 待审核   |          |
| ō       | 药品申购管理 | × .          |       | SL20190918028     | 2019-09-18 | 从校级仓库领到院级仓库 |      | 通过    | 通过    |          |
| 브       | 药品申镀管理 | ^            |       |                   |            |             |      |       |       |          |
| 药品中     | нtă    |              |       |                   |            |             |      |       |       |          |
| 60/B-   | 级审核    |              |       |                   |            |             |      |       |       |          |
| 资产文     | 上审核    |              |       |                   |            |             |      |       |       |          |

当选中一个申领单后,(注意,必须是未经过任何审批的申领单才可以被编辑,否则会 弹出信息提示,并阻止)点击编辑按钮,便可进入该条申领单的编辑修改界面,可以对联系 电话和存放地点进行修改,然后点击下一步。

|                                                                                                    |                                                                                                    |                                                                                                    |                                                     | $\bigvee$ +-                                                                                                    | $\rightarrow$              |                                         |                      |
|----------------------------------------------------------------------------------------------------|----------------------------------------------------------------------------------------------------|----------------------------------------------------------------------------------------------------|-----------------------------------------------------|----------------------------------------------------------------------------------------------------|----------------------------|-----------------------------------------|----------------------|
| 填写资料 选择药品                                                                                                    |                                                                                                    |                                                                                                    |                                                     |                                                                                                    |                            |                                         |                      |
| 申请单号 SL20190918030                                                                                                    | 申请                                                                                                    | 馱                                                                                                    |                                                     | 申请部门                                                                                                    |                            |                                         |                      |
| 申请时间 2019-09-18                                                                                                    | 实验]                                                                                                    | 室名称                                                                                                    |                                                     | 身份证号                                                                                                    | 身份证号                       |                                         |                      |
| 联系电话 联系电话                                                                                                    | 存放                                                                                                    | 地点存放                                                                                                    | 地点                                                  | 领用类型*                                                                                                    | 校>院                        |                                         | ¥                    |
|                                                                                                    |                                                                                                    |                                                                                                    |                                                     |                                                                                                    |                            |                                         |                      |
|                                                                                                    |                                                                                                    |                                                                                                    |                                                     |                                                                                                    |                            |                                         |                      |
|                                                                                                    |                                                                                                    |                                                                                                    |                                                     |                                                                                                    |                            |                                         |                      |
|                                                                                                    |                                                                                                    |                                                                                                    |                                                     |                                                                                                    |                            |                                         |                      |
|                                                                                                    |                                                                                                    |                                                                                                    |                                                     |                                                                                                    |                            |                                         |                      |
|                                                                                                    |                                                                                                    |                                                                                                    |                                                     |                                                                                                    |                            |                                         |                      |
|                                                                                                    |                                                                                                    |                                                                                                    |                                                     |                                                                                                    |                            |                                         |                      |
|                                                                                                    |                                                                                                    |                                                                                                    |                                                     |                                                                                                    | Ŀ                          | 一步                                      | 下—                   |
|                                                                                                    |                                                                                                    |                                                                                                    |                                                     |                                                                                                    | E-                         |                                         | 下—                   |
| 重药品申领                                                                                                    |                                                                                                    |                                                                                                    |                                                     | $\rightarrow$                                                                                                    | Ŀ                          | 步                                       | <b>下</b>             |
| 重药品申领<br>填写资料 选择药品                                                                                                    |                                                                                                    |                                                                                                    |                                                     | $\searrow$                                                                                                    | Ŀ                          | 步                                       | <b>下</b> ─           |
| <b>茸药品中领</b><br>填写資料                                                                                                    |                                                                                                    |                                                                                                    |                                                     |                                                                                                    | F                          | *#                                      | 下−                   |
| 自 あ 品 申 领                                                                                                    | 称 YP2019091                                                                                                    | 17162715131                                                                                                    | V                                                   |                                                                                                    | Ŀ                          | +++++++++++++++++++++++++++++++++++++++ | <b>▼</b> −           |
| <b>其药品中领</b><br><u>填写资料</u> 选择药品<br>删除                                                                                                 | 称 YP2019091<br>药品名 包装<br>称 (g/m                                                                                      | 1716271513 <sup>-</sup><br>i: 規<br>1 <b>1)</b> 格                                                                                  | <b>▼ 添加</b>                                         | 产品编号                                                                                                    | 上                          | 步                                       | 下—<br>各<br>注         |
| <b>茸芬品中领</b><br><b>填</b> 写资料 选择药品<br>■除                                                                                                | YP2019091           務品名         包装           森融         Gg/m           硫酸         500                                | i77162715133<br>i 規<br>相<br>AR                                                                                                    | ▼ 添加<br>「商<br>国药集团化学试剂有限<br>公司                      |                                                                                                    | 上                          | 步<br>利余数<br>量<br>3                      | 下一<br>各<br>注<br>null |
| <b>茸芬品中领</b>                                                                                                    | YP2019091           药品名         包装           病敵         500           盐酸         500                                 | i 規<br>i)<br>i) 格<br>AR<br>GR                                                                                                    | ▼ 添加<br>「商<br>国药集团化学试剂有限<br>公司<br>国药集团化学试剂有限<br>公司  | <ul> <li>         ・・・・・・・・・・・・・・・・・・・・・・・・・・・・・</li></ul>                                                                                                    | 上                          | 步                                       | 下一<br>各注<br>null     |
| <b>自 あ 品 申 领</b><br>単 ■ 資料 逸择 药品<br>■ 除 夏品名<br>の 好 201909171627150631740<br>○ YP201909171627151319322                                  | YP2019091           药品名<br>称         包装<br>(g/m<br>点酸           茲酸         500                                       | 17162715131<br>E 親格<br>AR<br>GR                                                                                                   | ▼ 添加<br>「商<br>国药集团化学试剂有限<br>公司<br>国药集团化学试剂有限<br>公司  | か品編号<br>7521588663<br>2876535435                                                                                                    | B           1              | 步<br>利余数<br>量<br>3<br>2                 | F<br>A<br>j<br>null  |
| 貫劣品申领         ju = jg和       选择药品         ●       務品編号         ●       YP201909171627150631740         ●       YP201909171627151319322 | 容 YP2019091                                                                                                    | 1716271513:                                                                                                    | ¥ 添加<br>「商<br>国药集团化学试剂有限<br>公司<br>国药集团化学试剂有限<br>公司  | <ul> <li>         ・         ・         ・</li></ul>                                                                                                    | E-                         | 步<br>利余数<br>量<br>3<br>2                 | 下<br>名<br>注<br>null  |
| <ul> <li></li></ul>                                                                                                    | 容         YP2019091           药品名         包装           森         6           磁酸         500           盐酸         500 | 1716271513<br>1716271513<br>第<br>4<br>8<br>9<br>9<br>9<br>9<br>9<br>9<br>9<br>9<br>9<br>9<br>9<br>9<br>9<br>9<br>9<br>9<br>9<br>9 | ▼ 添加<br>「一商<br>国药集团化学试剂有限<br>公司<br>国药集团化学试剂有限<br>公司 | ・     ・     ・     ・     ・     ・     ・     ・     ・     ・     ・     ・     ・     ・     ・     ・     ・     ・     ・     ・     ・     ・     ・     ・     ・     ・     ・     ・     ・     ・     ・     ・     ・     ・     ・     ・     ・     ・     ・     ・     ・     ・     ・     ・     ・     ・     ・     ・     ・     ・     ・     ・     ・     ・     ・     ・     ・     ・     ・     ・     ・     ・     ・     ・     ・     ・     ・     ・     ・     ・     ・     ・     ・     ・     ・     ・     ・     ・     ・     ・      ・     ・     ・      ・     ・     ・      ・     ・      ・      ・     ・      ・      ・      ・      ・      ・      ・      ・      ・      ・      ・      ・      ・      ・      ・      ・      ・      ・      ・      ・      ・      ・      ・      ・      ・      ・      ・      ・      ・      ・      ・      ・      ・      ・      ・      ・      ・      ・      ・      ・      ・      ・      ・      ・      ・      ・      ・      ・      ・      ・      ・      ・      ・      ・      ・      ・      ・      ・      ・      ・      ・      ・      ・      ・      ・      ・      ・      ・      ・      ・      ・      ・      ・      ・      ・      ・      ・      ・      ・      ・      ・      ・      ・      ・      ・      ・      ・      ・      ・      ・      ・      ・      ・      ・      ・      ・      ・      ・      ・      ・      ・      ・      ・      ・      ・      ・      ・      ・      ・      ・      ・      ・      ・      ・      ・      ・      ・      ・      ・      ・      ・      ・      ・      ・      ・      ・      ・      ・      ・      ・       ・       ・       ・       ・        ・       ・         ・ | L-<br><u>X</u><br><u>1</u> | 步<br>利余数<br>星<br>3<br>2                 | 下<br>名<br>注<br>null  |
| 田         田         田                                                                                                    | YP2019091           務品名         包装           病融         包装           成融         500           盐融         500         | 17716271513<br>11)<br>相<br>AR<br>GR                                                                                               | ▼ 添加<br>「府<br>国药集团化学试剂有限<br>公司<br>国药集团化学试剂有限<br>公司  |                                                                                                    | ØB       1                 | 步                                       | F<br>A<br>j<br>nuli  |

进入药品选择界面,可以新增申领药品,(注意,不能选择已添加过的药品,否则会弹 出提示,并阻止),也可以对己有的药品进行删除和数量的修改(同样地,可以用鼠标选中 数字然后填写,或者用右侧的增减按钮确定数量,若填写数量大于剩余数量,便会自动变回 最小值1)。然后点击确定按钮,便会对所修改的申领单进行保存了。

# 4.1.3 药品申领(查看详情)

| University of Brancesia ran Bolesce and Technology 17 | 世化品及特种       | <b>•设备管</b> 理 | 系统         |            |    |             |        |                  |           |      |      |      | <b>ft</b> 2 |
|-------------------------------------------------------|--------------|---------------|------------|------------|----|-------------|--------|------------------|-----------|------|------|------|-------------|
| _                                                     | <b>%</b> 当前( | 位置:药品申答       | 愛管理 > 药品申報 | R          |    |             |        |                  |           |      |      |      |             |
|                                                       | + 23         | 晶中袋 🗾         | <b>编辑</b>  | ¥M × MR    |    |             |        |                  |           |      |      | 申领单号 |             |
|                                                       |              | 申領单号          |            | 申領日期       | -  | 服类型         |        | 存放地点             | 領用        | 负责人  | 资产处理 | 审核   | 备注          |
|                                                       |              | SL201909      | 18030      | 2019-09-18 | Ь  | 、校级仓库项到院级仓库 |        |                  | 待审        | 痰    | 待审核  |      |             |
|                                                       |              | SL201909      | 18029      | 2019-09-18 | Ъ  | 院级仓库领到个人仓库  |        |                  | 通过        |      | 待审核  |      |             |
| 药品申购管理 🗸 🗸                                            |              | SL2019091     | 18028      | 2019-09-18 | Ь  | 、校级仓库领到院级仓库 |        |                  | 通过        |      | 通过   |      |             |
| 药品申發管理 へ                                              |              |               |            |            |    |             |        |                  |           |      |      |      |             |
| 195                                                   |              |               |            |            |    |             |        |                  |           |      |      |      |             |
| 级审核                                                   |              |               |            |            |    |             |        |                  |           |      |      |      |             |
| 14480                                                 |              |               |            |            |    |             |        |                  |           |      |      |      |             |
|                                                       |              |               |            |            |    |             |        |                  |           |      |      |      |             |
|                                                       |              |               |            |            |    |             |        |                  | $\sim$    |      | / h  | ~    |             |
| 计消算有                                                  |              |               |            |            |    |             |        |                  |           |      |      |      |             |
|                                                       |              |               |            |            |    |             |        | 1                |           |      |      |      |             |
| 由领的号                                                  | SI 20        | 1100019       | 3030       |            |    |             | 由领人    |                  |           |      |      |      |             |
| 中秋丰口                                                  | JLZ          | 5150510       | 5050       |            |    |             | HARA   |                  |           |      |      |      |             |
| 申领部门                                                  |              |               |            |            |    |             | 申领时间   | 1                | 2019-09-1 | 8    |      |      |             |
| 中国中国                                                  | _            |               |            |            |    |             | e v et | a                |           |      |      |      |             |
| 头短至省称                                                 |              |               |            |            |    |             | 身份亏偿   | 9                |           |      |      |      |             |
| 联系电话                                                  |              |               |            |            |    |             | 存放地。   | 5.               |           |      |      |      |             |
|                                                       | _            |               |            | _          |    |             |        |                  |           |      |      |      |             |
| 领取类型                                                  | 从校           | 级仓库领          | 页到院级仓      | 库          |    |             |        |                  |           |      |      |      |             |
|                                                       |              |               |            |            |    |             |        |                  |           |      |      |      |             |
|                                                       |              |               |            |            |    |             |        |                  | ф         | ret- |      |      |             |
|                                                       |              |               |            |            |    |             |        |                  | 中领        | 库    |      |      |             |
|                                                       |              |               | 药品         | 包装         | 规  |             |        |                  | 数         | 数    | 备    |      |             |
| 苏马伯马                                                  |              |               | 名称         | (g/ml)     | 格  | 厂商          | 7      | <sup>立</sup> 品编号 | 量         | 量    | 注    |      |             |
| S MKHICE                                              |              |               |            |            |    |             |        |                  |           |      |      |      |             |
| E HUURS                                               |              |               | 広志         | 500        | AR | 国药集团化       | 学试 7   | 752158866        | 3 1       | 3    | null |      |             |
| ур201909171                                           | 6271506      | 31740         | WINEX.     |            |    |             |        |                  |           |      |      |      |             |

选中申领单号前的复选框,然后点击查看详情按钮,便会显示此详情查看界面,上面会显示所选中药品申领单的所有具体信息。(注意,当该药品申领单被否决之后,再点击查看详情时,便会出现如下图所示界面)。

| 详情查看           |            |          | X            |    |                |     | $\sum$    |                  | $\swarrow$       |      |
|----------------|------------|----------|--------------|----|----------------|-----|-----------|------------------|------------------|------|
| 申领单号           | SL2019091  | 8030     |              |    |                | 申领人 | ι I       |                  |                  |      |
| 申领部门           |            |          |              |    |                | 申领田 | 时间        | 2019-09-         | 18               |      |
| 实验室名称          |            |          |              |    |                | 身份  | 哥码        |                  |                  |      |
| 联系电话           |            |          |              |    |                | 存放地 | 也点        |                  |                  |      |
| 领取类型           | 从校级仓库      | 领到院级仓    | 〉库           |    |                |     |           |                  |                  |      |
| 药品编号           |            | 药品<br>名称 | 包装<br>(g/ml) | 规格 | 厂商             |     | 产品编号      | 申<br>领<br>数<br>量 | 库<br>存<br>数<br>量 | 备注   |
| YP201909171627 | 7150631740 | 硫酸       | 500          | AR | 国药集团化<br>剂有限公司 | 学试  | 752158866 | 3 1              | 3                | null |
| 被否决理由:<br>不合格  |            | ·        |              | -  |                |     | •         | -                |                  | -    |

当选中的药品申领单被否决时,再点击查看详情,便会多出现一个红线框中的内容,其中会显示该条申领单被否决的原因。

# 4.1.4 药品申领 (删除)

| ۲      | 上海理工大  | <b>上</b><br> 危化 | 品及物        | 种设备管理系统           |            |             |      |       |       |        | ★ 近回監控平台 |
|--------|--------|-----------------|------------|-------------------|------------|-------------|------|-------|-------|--------|----------|
|        | _      |                 | <b>%</b> = | 前位置:药品申领管理 > 药品申领 |            |             |      |       |       |        |          |
| 8      |        |                 | E          | 药品中颈 🖊 编辑 🔲 查看详t  | × mo       |             |      |       | 申须作   | ē4     | 授業       |
|        |        |                 |            | 申领单号              | 申領日期       | 领取关型        | 存放地点 | 领用负责人 | 资产处审核 |        | 备注       |
|        |        |                 |            | SL20190918030     | 2019-09-18 | 从校级仓库领到跳级仓库 |      | 待审核   | 待审核   |        |          |
|        |        |                 |            | SL20190918029     | 2019-09-18 | 从院级仓库领到个人仓库 |      | 待审核   | 待审核   |        |          |
| ē      | 药品申购管理 | ~               |            | SL20190918028     | 2019-09-18 | 从校级仓库领到跳级仓库 |      | 通过    | 通过    |        |          |
| 브      | 药品中领管理 | ^               |            |                   |            |             |      |       |       |        |          |
| 药品     | 申领     |                 |            |                   |            |             |      |       |       |        |          |
| 95/B   | 一级审核   |                 |            |                   |            |             |      |       |       |        |          |
| itter: | 上审核    |                 |            |                   |            |             |      |       |       |        |          |
|        | 出由后相   | स का            | i mul      | 险出口带型             | 的有光振       | 树丘上土咖瓜      | 삐ㅋ>  |       | 计本    | YL FF. | 生由西      |

选中所想要删除单号前面的复选框,然后点击删除,即可立即删除。注意:当所选中的 申领单中有已经被审核通过的,便不能被删除。

# 4.2 领用负责人审核

| ◉ 上海理工大             | <b>当</b> 1危6 | 七品及 | <b>及特种设</b> | 备管理系统             |     |      |             |      |            | ★ 返回监控平台 |
|---------------------|--------------|-----|-------------|-------------------|-----|------|-------------|------|------------|----------|
|                     |              | ø   | 当前位置        | :药品申领管理 > 领用负责人审核 |     |      |             |      |            |          |
| 2                   |              |     | 未审核         | 已审核               |     |      |             |      |            |          |
| 2019年9月18日 10:35:52 |              |     | 1 867       | ¥ 驳网 圖 查新详情       |     |      |             | 申请单号 |            | 按款       |
| 合 首页                |              |     |             | 申请单号              | 申请人 | 所属部门 | 領用类型        |      | 日期         |          |
| - 药品申购管理            |              |     | 0           | SL20190918030     |     |      | 从校级仓库领到院级仓库 |      | 2019-09-18 |          |
|                     |              |     |             | SL20190918029     |     |      | 从院级仓库顿到个人仓库 |      | 2019-09-18 |          |
| 🏓 药品申簶管理            | ^            |     |             |                   |     |      |             |      |            |          |
| 药品中领                |              |     |             |                   |     |      |             |      |            |          |
| 领用一级审核              |              |     |             |                   |     |      |             |      |            |          |
| 资产处审核               |              |     |             |                   |     |      |             |      |            |          |

当点击左侧领用一级审核时,便会首先显示未审核主界面,表格中会显示所有未经领用 负责人审核过的药品申领单(注意,此时的药品申领单可以被任何领用负责人审核),右上 方的搜索框可以输入药品申领单号,对其进行模糊搜索。

#### 4.2.1 领用负责人审核(未审核)(批准)

| ◉ 上海理工大學  危 | 化品及特种试 | 设备管理系统             |     |      |             |      | ♠ 返回监控平台   |
|-------------|--------|--------------------|-----|------|-------------|------|------------|
|             | ♥ 当前位  | 置:药品申销管理 🕨 领用负责人审核 |     |      |             |      |            |
| <u>8</u>    | 未审核    | 已座枝                |     |      |             |      |            |
|             | × 10   | * 驳回 目 查看详练        |     |      |             | 申请单号 | 推滚         |
|             | 2      | 申请单号               | 申请人 | 所属部门 | 领用类型        |      | 日期         |
| 6 药品申购管理    | ×      | SL20190918030      |     |      | 从校级仓库领到院级仓库 |      | 2019-09-18 |
|             | 2      | SL20190918029      |     |      | 从院级仓库领到个人仓库 |      | 2019-09-18 |
| 9 約品中線官理 ^  |        |                    |     |      |             |      |            |
| 药品申顿        |        |                    |     |      |             |      |            |
| 领用一级审核      |        |                    |     |      |             |      |            |
| 资产处审核       |        |                    |     |      |             |      |            |

选中申请单号前面的复选框,然后点击批准按钮,可以对所选中的单号进行批量批准。

#### 4.2.2 领用负责人审核(未审核)(驳回)

| ۲     | 」上海理工大学           | 危化品》 | 及特种设   | 备管理系统             |     |      |    |                   |      | ▲ 返回監控平台   |
|-------|-------------------|------|--------|-------------------|-----|------|----|-------------------|------|------------|
|       | _                 | ٩    | ▶ 当前位置 | :药品申锁管理 > 领用负责人审核 |     |      |    |                   |      |            |
| 2     |                   |      | 未审核    | 已审核               |     |      |    |                   |      |            |
| 20194 |                   |      | × 8628 | ★ 驳问 国 查研详统       |     |      |    |                   | 中清单号 | 按求         |
| fi    |                   |      |        | 申请单号              | 申请人 | 所属部门 |    | 领用类型              |      | 日期         |
| ō     | 药晶中购管理            | ~    | 8      | SL20190918030     |     |      |    | 从校设仓库领到院设仓库       |      | 2019-09-18 |
|       | 药品申领管理            | ~    |        | SL20190918029     |     |      |    | 从院设仓库领到个人仓库       |      | 2019-09-18 |
| 药品    | 5 <del>4</del> 90 |      |        |                   |     |      |    |                   |      |            |
| 95J   | 一级审核              |      |        |                   |     |      |    |                   |      |            |
| жr    | "处审核              |      |        |                   |     |      |    |                   |      |            |
|       |                   |      |        |                   |     |      |    |                   |      |            |
|       |                   |      |        | ax care ca        |     |      |    |                   |      |            |
|       |                   |      |        | 驳回原因              |     |      |    |                   |      |            |
|       |                   |      |        |                   |     |      |    | $<$ $/$ $\langle$ |      |            |
|       |                   |      |        |                   |     |      |    |                   |      |            |
|       |                   |      |        |                   |     |      |    |                   |      |            |
|       |                   |      |        |                   |     |      |    |                   |      |            |
|       |                   |      |        |                   |     |      |    |                   |      |            |
|       |                   |      |        |                   |     |      |    |                   |      |            |
|       |                   |      |        |                   |     |      |    |                   |      |            |
|       |                   |      |        |                   |     |      |    |                   |      |            |
|       |                   |      |        |                   |     |      | 关闭 | 确定                |      |            |

当选中一个药品申领单,然后点击驳回时,会弹出一个驳回原因框,需要在其中输入该 条药品申领单的驳回原因,然后点击确定,那么此药品申领单便会被立即驳回,不会再被资 产处审核。

# 4.2.3 领用负责人审核(未审核)(查看详情)

| 🗊 上海羽    | エ大学   <sub>危化品</sub> | 品及特种设备管理系统     |          |              |    |              |               |              |                |                   |            | <b>†</b> 202 |
|----------|----------------------|----------------|----------|--------------|----|--------------|---------------|--------------|----------------|-------------------|------------|--------------|
|          |                      | ♥ 当前位置:药品中领管理> | 领用负责人审核  |              |    |              |               |              |                |                   |            |              |
|          |                      | 未审核 已审核        |          |              |    |              |               |              |                |                   |            |              |
|          |                      | /## × 张回 🖪     | 查看详情     |              |    |              |               |              |                | 10                | 请单号        | 挖床           |
|          |                      | 申请单号           |          | 申请人          | F  | <b>禹部门</b>   |               | 領用类型         |                |                   | 日期         |              |
| 🥫 药品申购管理 | •                    | SL20190918030  |          |              |    |              |               | 从校级仓库制       | 項到院级仓库<br>     |                   | 2019-09-1  | 8            |
| 📙 药品中领管理 | · ^                  | SL20190918029  |          |              |    |              |               | 从開設包库制       | Q到个人 <b>甘库</b> |                   | 2019-09-1  | 5            |
| 药品中领     |                      |                |          |              |    |              |               |              |                |                   |            |              |
| 领用一级审核   |                      |                |          |              |    |              |               |              |                |                   |            |              |
| 资产处审核    |                      |                |          |              |    |              |               |              |                |                   |            |              |
|          | 查看详情                 |                |          |              |    |              |               |              |                |                   | ×          |              |
|          |                      |                |          |              |    |              | $\rightarrow$ |              |                | $\prec$ $\square$ | $\sim 100$ |              |
|          | 申请单号                 | SL2019091802   | 29       |              |    |              | 申请人           |              |                |                   |            |              |
|          | 申请部门                 |                |          |              |    |              | 申请时间          | <b>问</b> 201 | 9-09-18        |                   |            |              |
|          | 实验室名称                |                |          |              |    |              | 身份号码          | 闷            |                |                   |            |              |
|          | 联系电话                 |                |          |              |    |              | 存放地。          | Ϋ́.          |                |                   |            |              |
|          |                      |                |          |              |    |              |               |              |                |                   |            |              |
|          | 药品编号                 |                | 药品名<br>称 | 包装<br>(g/ml) | 规格 | 厂商           | i             | 产品编号         | 申领数<br>量       | 库存数<br>量          | 备<br>注     |              |
|          | YP2019091            | 80829006026148 | 碳化钙      | 100          |    | 上海泰坦科技有<br>司 | 限公            | 345324536    | 1              | 0                 | null       |              |
|          |                      |                |          |              |    |              |               |              |                |                   |            |              |
|          |                      |                |          |              |    |              |               |              |                |                   |            |              |
|          |                      |                |          |              |    |              |               |              |                |                   | 关闭         |              |

选中申请单号前的复选框,然后点击查看详情时,便会显示该条药品申领单的所有具体信息。

### 4.2.4 领用负责人审核(已审核)(查看详情)

点击红线框中的已审核选项卡,便会进入已经被领用负责人审核过的药品申领单主界面, 可通过右上方的输入框,输入申领单号,模糊查询想要找的申领单。

| ۲       | 上海理工大学        | 危化品 | 品及特种设  | 备管理系统             |     |      |             |            |     | 5 2000000000000000000000000000000000000 |
|---------|---------------|-----|--------|-------------------|-----|------|-------------|------------|-----|-----------------------------------------|
| Q       |               |     | ♥ 当前位置 | :药品申碳管理 > 领用负责人审核 | R   |      |             |            |     |                                         |
| 2019459 | 月18日 10:48:09 |     | 未审核    | 日审核               |     |      |             | ŧ          | 清单号 | 搜索                                      |
|         |               |     |        | 申请单号              | 申请人 | 所属部门 | 领用类型        | 日期         | 状态  | 理由                                      |
| ō       | 药品申购管理        | ~   |        | SL20190918028     |     |      | 从校级仓库领到院级仓库 | 2019-09-18 | 通过  |                                         |
| ų       | 药品申领管理        | ^   |        |                   |     |      |             |            |     |                                         |
| 药品      | 中级            |     |        |                   |     |      |             |            |     |                                         |
| ¢уль-   | 一级审核          |     |        |                   |     |      |             |            |     |                                         |
| 资产      | 上审核           |     |        |                   |     |      |             |            |     |                                         |

| 查看详情        |               |          | ×.           |        |              |     | $\times$ |      |          |          |               |
|-------------|---------------|----------|--------------|--------|--------------|-----|----------|------|----------|----------|---------------|
| 申请单号        | SL2019091802  | 28       |              |        |              | 申请人 | L C      |      |          |          |               |
| 申请部门        |               |          |              |        |              | 申请田 | 前        | 2019 | 9-09-18  |          |               |
| 实验室名称       |               |          |              |        |              | 身份  | 哥码       |      |          |          |               |
| 联系电话        |               |          |              |        |              | 存放地 | 也点       |      |          |          |               |
| 药品编号        |               | 药品名<br>称 | 包装<br>(g/ml) | 规<br>格 | 厂商           |     | 产品编制     | ₹    | 申领数<br>量 | 库存数<br>量 | <b>备</b><br>注 |
| YP201909171 | 1629030618978 | 碳化钙      | 100          |        | 上海泰坦科技有<br>司 | 限公  | 345324   | 536  | 1        | 0        | null          |
|             |               |          |              |        |              |     |          |      |          |          |               |

选中申请单号前的复选框,然后点击查看详情按钮,会弹出查看详情弹出框,上面会显 示该条药品申领单所有的具体信息。

#### 4.3 资产处审核

当点击左侧资产处审核时,便会首先显示未审核主界面,表格中会显示所有已经被领用 负责人审核批准,但未经资产处审核过的药品申领单(注意,此时的药品申领单可以被任何 资产处人审核),右上方的搜索框可以输入药品申领单号,对其进行模糊搜索。选中药品申 领单前面的复选框,然后点击批准/驳回,可以立即批量批准/驳回所选中的药品申领单。选 中一条数据,然后点击查看详情按钮,会弹出查看详情弹出框,上面会显示该条药品申领单 所有的具体信息。

| ۲           | 上海羽    | エ大学 | 危化 | 品及特种设  | 备管理系统          |      |     |      |      |     |    | ↑ 近回监控平台 |
|-------------|--------|-----|----|--------|----------------|------|-----|------|------|-----|----|----------|
|             |        |     |    | ♥ 当前位置 | 1:药品申领管理 > 资产处 | 审核   |     |      |      |     |    |          |
| 2           |        |     |    | 未审核    | 已审核            |      |     |      |      |     |    |          |
|             |        |     |    | × 102  |                | F115 |     |      |      | 申请单 | Ę  | 投索       |
|             |        |     |    |        | 申请单号           |      | 申请人 | 所属部门 | 领用类型 |     | 日期 |          |
| ē           | 药品申购管理 |     | ~  | 没有您要   | 搜索的内容          |      |     |      |      |     |    |          |
| , H         | 药品申领管理 |     | ^  |        |                |      |     |      |      |     |    |          |
| <b>85</b> 8 | 中领     |     |    |        |                |      |     |      |      |     |    |          |
| छान         | 一级审核   |     |    |        |                |      |     |      |      |     |    |          |
| 砌           | 处审核    |     |    |        |                |      |     |      |      |     |    |          |

点击图中的已审核选项卡,便会进入已经被资产处审核过的药品申领单主界面。

| ۲                                                                                                    | 上海理工大學 | 。<br>危化品 | 及特种诊   | 设备管理系统           |     |      |             |            |     | ♠ 返回监控干台 |
|----------------------------------------------------------------------------------------------------|--------|----------|--------|------------------|-----|------|-------------|------------|-----|----------|
|                                                                                                    | _      |          | 🍤 当前位3 | 星:药品申须管理 > 资产处审核 |     |      |             |            |     |          |
| 2                                                                                                    |        |          | 未审核    | 已审核              |     |      |             |            |     |          |
| 201946                                                                                                    |        |          |        | 君详柄              |     |      |             | =          | 请单号 | 按表       |
| ଜ                                                                                                    |        |          |        | 申请单号             | 申请人 | 所属部门 | 领用类型        | 日期         | 状态  | 理由       |
| ō                                                                                                    | 药品申购管理 | ~        |        | SL20190918028    |     |      | 从校级仓库领到院级仓库 | 2019-09-18 | 通过  |          |
|                                                                                                    |        |          |        | SL20190828026    |     |      | 从校级仓库领到院级仓库 | 2019-08-28 | 通过  |          |
| , <b>H</b>                                                                                                    | 药品申镀管理 | ^        |        |                  |     |      |             |            |     |          |
| 药品                                                                                                    | 中领     |          |        |                  |     |      |             |            |     |          |
| 95/H                                                                                                    | 一级审核   |          |        |                  |     |      |             |            |     |          |
| in the second second second second second second second second second second second second second second second | 处审核    |          |        |                  |     |      |             |            |     |          |

# 5. 药品使用情况

# 5.1 药品使用情况登记

| <u>الما ل</u> | 理工大学 | 危化品 | 品及特种  | 设备管理系统                  |      |      |           |      |            |     |         |           |            | <b>ft</b> 35 | 间监控平台 |
|---------------|------|-----|-------|-------------------------|------|------|-----------|------|------------|-----|---------|-----------|------------|--------------|-------|
|               |      |     | ♥ 当前情 | 況:药品使用情况 > 使用情况登记       | 3    |      |           |      |            |     |         |           |            |              |       |
| 8             |      |     | / (8) | 日登记                     |      |      |           | 中文名称 |            | 产品编 | 6       |           | 厂商         |              | 搜索    |
|               |      |     |       | 药品编号                    | 中文名称 | 英文名称 | 联合国危险货物编号 | 包装   | 库存余量(g/ml) | 规格  | CAS号    | 产品编号      | 厂商         | 存該点          | 备注    |
|               |      |     |       | YP201909180831004727649 | 碳化钙  | 电石   |           | 100  | 100        |     | 75-20-7 | 345324536 | 上海泰坦科技有限公司 |              |       |
| 👼 药品申购        | 管理   | /   |       |                         |      |      |           |      |            |     |         |           |            |              |       |
| 📙 药品申镀        | 管理・  | ·   |       |                         |      |      |           |      |            |     |         |           |            |              |       |
| 📑 构晶使用        | 情况 🖌 | •   |       |                         |      |      |           |      |            |     |         |           |            |              |       |
| 使用情况登记        |      |     |       |                         |      |      |           |      |            |     |         |           |            |              |       |
| 使用登记记录        |      |     |       |                         |      |      |           |      |            |     |         |           |            |              |       |

点击左侧的使用情况登记,会显示当前登录者所有<mark>已申领成功的药品</mark>,可通过右上角的 搜索框进行模糊查询。

# 5.1.1 使用登记

| ۲        | 上海理。   | 大學」危 | 化品 | 及特种  | 设备管理系统                  |      |      |           |      |            |     |           |           |               | n a | 间监控平台 |
|----------|--------|------|----|------|-------------------------|------|------|-----------|------|------------|-----|-----------|-----------|---------------|-----|-------|
|          | _      |      | 4  | 当前情  | 1況:药品使用情况 > 使用情况登;      | 8    |      |           |      |            |     |           |           |               |     |       |
| 8        |        |      |    | 1.65 | 5:08                    |      |      |           | 中文名称 |            | 产品编 | 0         |           | 厂商            |     | 撤款    |
|          |        |      |    | 8    | 药品编号                    | 中文名称 | 英文名称 | 联合国危险货物编号 | 包装   | 库存余量(g/ml) | 规格  | CAS号      | 产品编号      | 厂商            | 存故点 | 备注    |
|          |        |      |    | 2    | YP201909181603197716031 | 重铬酸钡 | 1    |           | 25   | 25         |     | 7784-02-3 | 120       | Sigma-Aldrich |     |       |
|          |        |      |    |      | YP201909180831004727649 | 碳化钙  | 电石   |           | 100  | 90         |     | 75-20-7   | 345324536 | 上海泰坦科技有限公司    |     |       |
| •        | 药品申购管理 |      |    |      |                         |      |      |           |      |            |     |           |           |               |     |       |
| <b>,</b> | 药品申领管理 |      |    |      |                         |      |      |           |      |            |     |           |           |               |     |       |
| Ð        | 药晶使用情况 |      |    |      |                         |      |      |           |      |            |     |           |           |               |     |       |
| 使用       | 南况登记   |      |    |      |                         |      |      |           |      |            |     |           |           |               |     |       |
| 使用       | 出己记录   |      |    |      |                         |      |      |           |      |            |     |           |           |               |     |       |

| 查看详情  |                         | $ \cdot\rangle$ | $\sim$        |
|-------|-------------------------|-----------------|---------------|
| 药品编号  | YP201909181603197716031 | 中文名称            | 重铬酸银          |
| 英文名称  | 1                       | 联合国危险货物编号       |               |
| 包装    | 25                      | 库存余量            | 25(g/ml)      |
| 规格    |                         | CAS号            | 7784-02-3     |
| 产品编号  | 120                     | 参考厂商            | Sigma-Aldrich |
| 存放点   |                         | 备注              |               |
| 本次用量* | g/ml                    |                 |               |
| 使用备注  |                         |                 |               |
|       |                         |                 |               |
|       |                         |                 |               |
|       |                         |                 |               |
|       |                         |                 |               |
|       |                         |                 |               |
|       |                         |                 | 关闭 登词         |

点击红线框中的使用登记按钮, 会弹出如下图所示的查看详情弹出框。

其中会显示选中药品的所有详细信息,红线框中的本次用量需要手动输入,以登记使用 数量,然后点击登记按钮保存提交。每次登记使用后,主界面的库存余量都会减去所登记的 本次用量,显示使用后的实际库存量。

#### 5.2 使用登记记录

| ⑧上海理工                      | と学  危化 | (品及特利        | 中设备管理系统                 |      |       |            |      |            |      |        | ↑ 返回监控平台 |
|----------------------------|--------|--------------|-------------------------|------|-------|------------|------|------------|------|--------|----------|
|                            |        | <b>%</b> 当前( | 位置:药品使用情况 ▶ 使用登记记录      |      |       |            |      |            |      |        |          |
|                            |        | <b>8 a</b>   | 發注韓                     |      | 使用人姓名 | 使用人姓名      | 开始日期 | 使用开始日期     | 结束日期 | 使用结束日期 | 授家       |
| 2019年9月18日 12:33.08        |        | •            | 药晶编号                    | 药品名称 |       | 使用数量(g/ml) |      | 使用时间       | 使    | 朲      | 备注       |
| 合 前页                       |        |              | YP201909180831004727649 | 碳化钙  |       | 10         |      | 2019-09-18 |      |        |          |
|                            |        |              | YP201908291517339274891 | 硫酸   |       | 20         |      | 2019-08-29 |      |        |          |
| <ul> <li>約品中期官理</li> </ul> | Ť      |              |                         |      |       |            |      |            |      |        |          |
| 📜 药品申领管理                   | ~      |              |                         |      |       |            |      |            |      |        |          |
| 🗊 药品使用情况                   | ^      |              |                         |      |       |            |      |            |      |        |          |
| 使用情况登记                     |        |              |                         |      |       |            |      |            |      |        |          |
| 使用登记记录                     |        |              |                         |      |       |            |      |            |      |        |          |

点击左侧的使用登记记录,会显示当前登录者所有已使用登记过的药品,可以通过右上 方的使用人姓名、开始和结束日期输入框,输入相应数据来查询该药品的所有使用情况。

#### 5.2.1 查看详情

| ۲  | 上海理工大            | <b>学</b>  危( | 化品及特种 | 设备管理系统                  |      |       |            |      |            |      |        | ♠ 返回監控平台 |
|----|------------------|--------------|-------|-------------------------|------|-------|------------|------|------------|------|--------|----------|
|    |                  |              | 第 当前位 | 置:药品使用情况 > 使用登记记录       |      |       |            |      |            |      |        |          |
| 8  |                  |              | 11 mm | H11460                  |      | 使用人姓名 | 使用人姓名      | 开始日期 | 使用开始日期     | 结束日期 | 使用结束日期 | 接線       |
|    |                  |              |       | 药品编号                    | 药品名称 |       | 使用数量(g/ml) |      | 使用时间       | 便    | 用人     | 备注       |
|    |                  |              |       | YP201909180831004727649 | 碳化钙  |       | 10         |      | 2019-09-18 |      |        |          |
|    | ar ca chulaitean |              |       | YP201908291517339274891 | 硫酸   |       | 20         |      | 2019-08-29 | -    |        |          |
| •  | 约而中州日建           | Ť            |       |                         |      |       |            |      |            |      |        |          |
| #  | 药品申领管理           | ~            |       |                         |      |       |            |      |            |      |        |          |
| Ð  | 药晶使用情况           | ^            |       |                         |      |       |            |      |            |      |        |          |
| 使用 | 物况登记             |              |       |                         |      |       |            |      |            |      |        |          |
| 使用 | 受记记录             |              |       |                         |      |       |            |      |            |      |        |          |
|    |                  |              |       |                         |      |       |            |      |            |      |        |          |

选中药品编号 前面的复选框,然后 点击红线框中的查 看详情按钮,会弹出 如右图所示的查看 详情弹出框,上面会 显示该药品所有的 具体信息,表格中的 库存余量便是该药 品经使用登记后的 实际存量。

| 旦有许何 |                         | $\setminus$ [ $\rightarrow$ |            |  |
|------|-------------------------|-----------------------------|------------|--|
| 药品编号 | YP201909180831004727649 | 中文名称                        | 碳化钙        |  |
| 英文名称 | 电石                      | 联合国危险货物编号                   |            |  |
| 包装   | 100(g/ml)               | 库存余量                        | 90(g/ml)   |  |
| 规格   |                         | CAS号                        | 75-20-7    |  |
| 产品编号 | 345324536               | 参考厂商                        | 上海泰坦科技有限公司 |  |
| 存放点  |                         | 备注                          |            |  |

# 6. 药品回收情况

# 6.1 回收登记

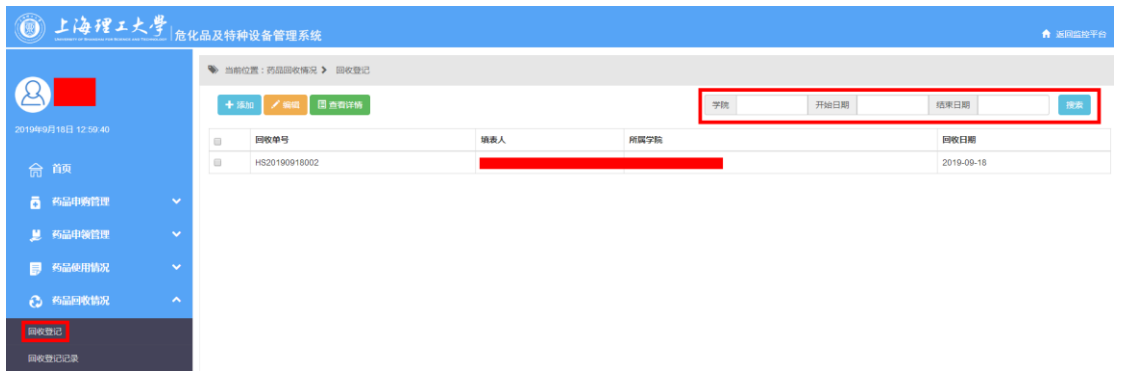

点击左侧的回收登记,会显示当前登录者所有登记的记录主界面。可通过红线框中的学院或者开始/结束日期输入框进行模糊搜索。

# 6.1.1 回收登记(添加)

| ۲  | 上海理工大  | 学 危任 | 化品及特利 | 中设备管理系统          |     |      |    |      |            | ↑ 返回监控平台 |
|----|--------|------|-------|------------------|-----|------|----|------|------------|----------|
|    | _      |      | ♥ 当前  | 位置:药品回收情况 > 回收登记 |     |      |    |      |            |          |
| R  |        |      | + 2   | 訪カ 🖌 実現 🔲 宣音详情   |     |      | 学院 | 开始日期 | 结束日期       | 技家       |
|    |        |      |       | 回收单号             | 填表人 | 所属学院 |    |      | 回收日期       |          |
|    |        |      | 8     | HS20190918002    |     |      |    |      | 2019-09-18 |          |
| ē  | 药品申购管理 | ~    |       |                  |     |      |    |      |            |          |
| ٤  | 药品中领管理 | ~    |       |                  |     |      |    |      |            |          |
| Ð  | 药品使用情况 | ~    |       |                  |     |      |    |      |            |          |
|    | 药品回收情况 | ^    |       |                  |     |      |    |      |            |          |
| 回收 | 5:3    |      |       |                  |     |      |    |      |            |          |
| 间收 | Bicicr |      |       |                  |     |      |    |      |            |          |

点击红线框中的添加按钮,会弹出如下图所示的添加药品回收弹出框,点击左侧红线框中的添加一行回收按钮,会在下方表格中增加一行,可在其中红线框中的输入框里面输入需要手动填写的信息(注意,必须将一行中的所有信息填写完整,方可继续增加一行,否则会 弹出提示框阻止,数量输入框并未加入非负正整数限制,可以随意输入数字)。当输入完毕 之后,便可点击添加按钮,结束添加。

| 添加药品回收        |              |      |            |       | <i>k</i> . | $\sim$ | $\langle   \rangle$ |
|---------------|--------------|------|------------|-------|------------|--------|---------------------|
| 回收单号* HS      | 520190918003 | 日期*  | 2019-09-18 | [15]* |            |        |                     |
| 姓名*           |              | 所属部门 |            |       |            |        |                     |
| 1<br>+ 添加一行回收 | ★ 删除         |      | 2          |       |            |        |                     |
| □ 序号          | 废弃物名称        | 盛放器Ⅲ | 1          | 单位    |            | 数量     |                     |
| 1             |              |      |            |       |            |        |                     |
|               |              |      |            |       |            |        |                     |
|               |              |      |            |       |            |        |                     |
|               |              |      |            |       |            |        |                     |
|               |              |      |            |       |            |        |                     |
|               |              |      |            |       |            |        |                     |
|               |              |      |            |       |            |        |                     |

# 6.1.2 回收登记(编辑)

| ۲   | 上海理工    | 大学。 | 化品及特种 | 设备管理系统                 |    |    |      |    |      |            |    |
|-----|---------|-----|-------|------------------------|----|----|------|----|------|------------|----|
|     | _       |     | ● 当前6 | 立置:药品回收情况 > 回收登记       |    |    |      |    |      |            |    |
| 8   |         |     | + 35  | 10 <b>2 68</b> 88 2000 |    |    |      | 学院 | 开始日期 | 结束日期       | 把眾 |
|     |         |     |       | 回收单号                   | 10 | 读人 | 所属学院 |    |      | 回收日期       |    |
|     |         |     | 8     | HS20190918002          |    |    |      |    |      | 2019-09-18 |    |
| ē   | 药品申购管理  |     |       |                        |    |    |      |    |      |            |    |
| 브   | 药品申锁管理  |     |       |                        |    |    |      |    |      |            |    |
| Ð   | 药品使用情况  |     |       |                        |    |    |      |    |      |            |    |
|     | 药晶回收情况  |     |       |                        |    |    |      |    |      |            |    |
| 网收3 | 212     |     |       |                        |    |    |      |    |      |            |    |
| 回收3 | \$1313¥ |     |       |                        |    |    |      |    |      |            |    |

回收单号\* HS20190918002 日期\* 2019-09-18 工号\* 姓名\* 所属部门 ★ 删除 □ 序号 盛放器皿 数量 废弃物名称 单位 1 20 有机废液 废液桶 L 关闭编辑

选中回收单号前面的复选框,点击红线框中的编辑按钮,进行编辑操作。

编辑药品回收弹出框如上图所示,其中会显示所选中药品回收单的所有详情,可在其中

继续添加一行回收/删除,或者对已存在的数据进行修改,当修改完成后点击编辑按钮,便会修改成功。

# 6.1.3 回收登记(查看详情)

| ⑧上海州               | 「エ大学」 <sub>危化品</sub> | 及特种设备管理系    | 统           |     |     |      |    |        |       |    |            | ♠ 返回监控平台 |
|--------------------|----------------------|-------------|-------------|-----|-----|------|----|--------|-------|----|------------|----------|
|                    | 4                    | 当前位置:药品回收情  | 况 > 回收登记    |     |     |      |    |        |       |    |            |          |
| 8                  |                      | + 添加 📝 編編   | 国查看详续       |     |     |      | 学院 |        | 开始日期  |    | 结束日期       | 撞殺       |
| 2019年9月18日 13:33:0 | 3                    | 回收单号        |             | 编表人 |     | 所属学院 |    |        |       |    | 回收日期       |          |
| 俞 首页               |                      | HS201909180 | 02          |     |     |      |    |        |       |    | 2019-09-18 |          |
| 🧿 药品中购管助           | · ~                  |             |             |     |     |      |    |        |       |    |            |          |
| 📜 药品中领管因           | × .                  |             |             |     |     |      |    |        |       |    |            |          |
| 📄 药晶使用情况           | × .                  |             |             |     |     |      |    |        |       |    |            |          |
| 🔁 药品回收情况           | n                    |             |             |     |     |      |    |        |       |    |            |          |
| 同收登记               |                      |             |             |     |     |      |    |        |       |    |            |          |
| 同気型にに定家            |                      |             |             |     |     |      |    |        |       |    |            |          |
|                    | 详情查看                 |             |             |     |     |      |    |        |       |    |            | ×        |
|                    |                      |             |             |     |     |      |    |        |       |    |            |          |
|                    | 回收单号                 | HS          | 20190918002 |     |     | 日期   |    | 2019-0 | )9-18 |    |            |          |
|                    | 工号                   |             |             |     |     | 姓名   |    |        |       |    |            |          |
|                    | 所属部门                 |             |             |     |     |      |    |        |       |    |            |          |
|                    |                      |             |             |     |     |      |    |        |       |    |            |          |
|                    | 序号                   |             | 废弃物名称       |     | 盛放器 | L    | 单位 | Ì      |       | 数量 |            |          |
|                    | 1                    |             | 有机废液        |     | 废液桶 |      | L  |        |       | 20 |            |          |
|                    |                      |             |             |     |     |      |    |        |       |    |            |          |
|                    |                      |             |             |     |     |      |    |        |       |    |            |          |
|                    |                      |             |             |     |     |      |    |        |       |    |            |          |
|                    |                      |             |             |     |     |      |    |        |       |    |            |          |
|                    |                      |             |             |     |     |      |    |        |       |    |            |          |
|                    |                      |             |             |     |     |      |    |        |       |    |            |          |
|                    |                      |             |             |     |     |      |    |        |       |    |            |          |
|                    |                      |             |             |     |     |      |    |        |       |    |            |          |
|                    |                      |             |             |     |     |      |    |        |       |    |            |          |
|                    |                      |             |             |     |     |      |    |        |       |    | 关闭         |          |

选中回收单号前面的复选框,然后点击红线框中的查看详情按钮,会弹出如上图所示的 详情查看弹出框,上面会显示所选中回收单的详细信息。

# 6.2 回收登记记录

| ⑧上海理工               | 大學 危 | 七品及特種 | 仲设备管理系统          |     |      |        | ★ 近回監控平台   |
|---------------------|------|-------|------------------|-----|------|--------|------------|
|                     |      | ♥ 当前  | 位置:药品回收情况 > 回收记录 |     |      |        |            |
| 8                   |      |       | 查看详练             |     | ¥    | 充 开始日期 | 结束日期       |
| 2019年9月18日 13:42:23 |      |       | 回收单号             | 填表人 | 所属学院 |        | 回收日期       |
| 合 首页                |      |       | HS20190918002    |     |      |        | 2019-09-18 |
| <b>長</b> 药品由酶管理     |      |       | HS20180521001    |     |      |        | 2018-05-21 |
|                     |      |       |                  |     |      |        |            |
| 📕 药品申领管理            |      |       |                  |     |      |        |            |
| 👼 药品使用情况            |      |       |                  |     |      |        |            |
| 🚯 药品回收情况            |      |       |                  |     |      |        |            |
| 回收登记                |      |       |                  |     |      |        |            |
| 网教型记记录              |      |       |                  |     |      |        |            |

点击左侧的回收登记记录,会显示所有人的回收登记记录主界面,可在红线框中的学院、 开始日期和结束日期输入框内输入相应数据进行查询。

# 6.2.1 回收登记记录(查看详情)

| ◉ 上海理工大             | 建 危化 | 品及特利         | 设备管理系统         |             |     |     |      |    |            |    |            | ↑ 返回监控平台 |
|---------------------|------|--------------|----------------|-------------|-----|-----|------|----|------------|----|------------|----------|
|                     |      | <b>》</b> 当前: | 立置:药品同收情况 >    | 同收记录        |     |     |      |    |            |    |            |          |
| <u>8</u>            |      | <b>H</b> ±   | 術详情            |             |     |     |      | 学院 | 开始         | 日期 | 结束日期       | 指规       |
| 2019年9月18日 13:46:19 |      |              | 回收单号           |             | 填表人 |     | 所属学院 |    |            |    | 回收日期       |          |
| 合 <sup>首页</sup>     |      |              | HS20190918002  |             |     |     |      |    |            |    | 2019-09-18 |          |
| → 药品申购管理            | ~    |              | 10000100001001 |             |     |     |      |    |            |    | 2010/00/21 |          |
| <b>見</b> 药品申领管理     | ~    |              |                |             |     |     |      |    |            |    |            |          |
|                     | ~    |              |                |             |     |     |      |    |            |    |            |          |
| 药品回收情况              | ^    |              |                |             |     |     |      |    |            |    |            |          |
| 回收型记                |      |              |                |             |     |     |      |    |            |    |            |          |
| 回教委记记录              |      |              |                |             |     |     |      |    |            |    |            |          |
|                     | 详情望  | 看            |                |             |     |     |      |    |            |    | ×          |          |
|                     |      |              |                |             |     |     |      | X  |            |    |            |          |
|                     | 回收单  | 号            | HS             | 20190918002 |     |     | 日期   |    | 2019-09-18 |    |            |          |
|                     | 工号   |              | -              |             |     |     | 姓名   |    |            |    |            |          |
|                     | 所属剖  | BI'J         | -              |             |     |     |      |    |            |    |            |          |
|                     |      |              |                |             |     |     |      |    |            |    |            |          |
|                     | 序号   |              |                | 废弃物名称       |     | 盛放器 | l    | 单位 | Ż          | 数量 |            |          |
|                     | 1    |              |                | 有机废液        |     | 废液桶 |      | L  |            | 20 |            |          |
|                     |      |              |                |             |     |     |      |    |            |    |            |          |
|                     |      |              |                |             |     |     |      |    |            |    |            |          |
|                     |      |              |                |             |     |     |      |    |            |    |            |          |
|                     |      |              |                |             |     |     |      |    |            |    |            |          |
|                     |      |              |                |             |     |     |      |    |            |    |            |          |
|                     |      |              |                |             |     |     |      |    |            |    |            |          |
|                     |      |              |                |             |     |     |      |    |            |    |            |          |
|                     |      |              |                |             |     |     |      |    |            |    |            |          |
|                     |      |              |                |             |     |     |      |    |            |    | ¥Œ         |          |
|                     |      |              |                |             |     |     |      |    |            |    | 大团         |          |

选中回收单号前面的复选框,然后点击红线框中的查看详情按钮,会弹出如上图所示的 详情查看弹出框,上面会显示所选中回收单的详细信息。

# 7. 药品库存管理

# 7.1 药品库存

| ۲  | 上海理工          | 大學 危 | 化品及特 | 种设备管理系统                 |    |           |            |         |           |          |             |           |            | ń             | 返回监控平台       |
|----|---------------|------|------|-------------------------|----|-----------|------------|---------|-----------|----------|-------------|-----------|------------|---------------|--------------|
|    | _             |      | • =  | 前位置:药品库存管理 > 药品库存       |    |           |            |         |           |          |             |           |            |               |              |
| R  |               |      |      | 编辑 🔳 查看详情 🗙 注销          |    |           |            |         |           |          |             |           |            |               | <b>C•</b> 寻出 |
|    |               |      |      |                         |    | 药品编号 药品编号 | 中文名称中文     | (名称) 包装 | 包装 規格 対   | Q格 产品    | <b>清号</b> 产 |           | 「商         | 级别不限          | 搜索           |
|    |               |      |      | 药品编号                    | 级别 | 安全管理员工号   | 中文名称       | 英文名称    | 联合国危险货物编号 | 包装(g/ml) | 规格          | CAS号      | 产品编号       | 厂商            | 库存           |
|    |               |      | 0    | YP201909180831004727649 | 个人 |           | 碳化钙        | 电石      |           | 100      |             | 75-20-7   | 345324536  | 上海泰坦科技有限公司    | J 1          |
| •  | 药晶甲购管理        | ~    |      | YP201909180829006026148 | 腕级 |           | 碳化钙        | 电石      |           | 100      |             | 75-20-7   | 345324536  | 上海泰坦科技有限公司    | d 0          |
| Ц. | 药品申领管理        | ~    | 8    | YP201909172107231459897 | 校级 | _         | 重铬酸银       | 1       |           | 25       |             | 7784-02-3 | 120        | Sigma-Aldrich | 1            |
|    | 20.9 ALMÁNO   |      | 0    | YP201909171629030618978 | 校级 |           | 碳化钙        | 电石      |           | 100      |             | 75-20-7   | 345324536  | 上海泰坦科技有限公司    | J O          |
|    | *91800CH1830G |      | 0    | YP201909171627568822217 | 校級 | _         | 1,1,1-三氟乙烷 | R143    |           | 500      |             | 420-46-2  | 346968897  | 上海泰坦科技有限公司    | J 1          |
|    | 药品回收情况        | ~    | 0    | YP201909171627151319322 | 校級 |           | 盐酸         | 氨氨酸     |           | 500      | GR          | 7647-01-0 | 2876535435 | 国药集团化学试剂有限    | 2 2          |
|    | 药品成石管理        | ~    | 8    | YP201909171627150631740 | 校級 | _         | 硫酸         | 1       |           | 500      | AR          | 7664-93-9 | 7521588663 | 国药集团化学试剂有限    | 1公司 3        |
|    | 5900+17 EIXE  |      | 8    | YP201908291517339274891 | 个人 |           | 硫酸         | 1       |           | 500      | AR          | 7664-93-9 | 10021608   | 国药集团化学试剂有限    | 1公司 5        |
| 药品 | 库存            |      | 8    | YP201908281631443121997 | 院级 | _         | 硫酸         | 1       |           | 500      | AR          | 7664-93-9 | 10021608   | 国药集团化学试剂有限    | 1公司 5        |
| 药品 |               |      |      | YP201908281626288739726 | 校级 |           | 硫酸         | 1       |           | 500      | AR          | 7664-93-9 | 10021608   | 国药集团化学试剂有限    | 1公司 0        |
| 药品 | 出库            |      |      |                         |    |           |            |         |           |          |             |           |            |               |              |
| 药品 | B⊋            |      |      |                         |    |           |            |         |           |          |             |           |            |               |              |
| ля | 高息            |      |      |                         |    |           |            |         |           |          |             |           |            |               |              |

点击左侧的药品库存,会出现所有药品的编号、级别等信息界面,可在上方的药品编号、 中文名称等搜索框内输入相应数据进行库存查询。

# 7.1.1 药品库存(编辑)

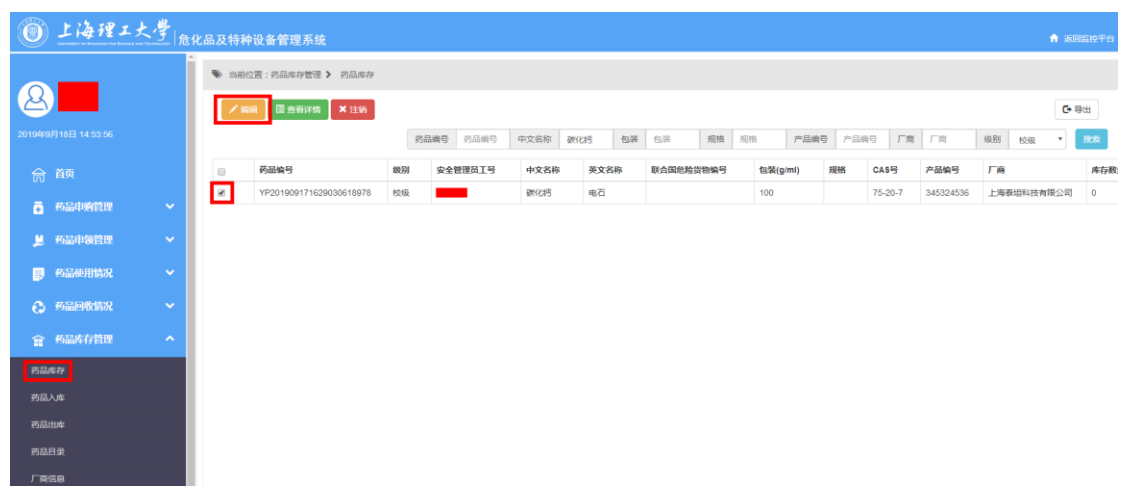

选中药品编号前面的复选框,点击红线框中的编辑按钮,进行编辑修改操作。

| 编辑药品牌 | 萨                    | $\sum$   |            |
|-------|----------------------|----------|------------|
| 药品编号* | YP201909180831004727 | 中文名称*    | 碳化钙        |
| 英文名称  | 英文名称                 | 包装(g/ml) | 100        |
| 规格    | 规格                   | CAS号     | 75-20-7    |
| 产品编号  | 345324536            | 厂商       | 上海泰坦科技有限公司 |
| 联合国危险 | <b>货物编号</b> 联合国危险货物编 | ц<br>Ч   |            |
| 备注    |                      |          |            |
|       |                      |          | 关闭 编辑      |

编辑药品库存弹出框如上所示,其界面会显示所选中的药品的详细信息,可以对其中的 数据进行各种修改,修改完成后,点击编辑按钮即可修改成功。

# 7.1.2 药品库存(查看详情)

| ● 上海理工具             | と学った | 化品及特种 | 中设备管理系统                 |    |      |       |      |       |        |    |       |       |    |          |       |                |           |    |        | <b>n</b> 1980) | aio<br>平台 |
|---------------------|------|-------|-------------------------|----|------|-------|------|-------|--------|----|-------|-------|----|----------|-------|----------------|-----------|----|--------|----------------|-----------|
| 2                   |      | • mer | 如置:药品库存管理 > 药品库存        |    |      |       |      |       |        |    |       |       |    |          |       |                |           |    |        | C =            | ш         |
| 2019年9月18日 14:51:55 |      |       |                         |    | 药品编号 | 药品编号  | 中文名称 | tr at | (16)15 | 包装 | 包装    | 规格    | 规档 | 产品编号     | 1 / E | 988 <b>/ 1</b> | 「南        | 級别 | 校级     | •              | 主农        |
| 合前                  |      | 8     | 药品编号                    | 級別 | 安全   | 管理员工号 | 中文名  | S称    | 英文名称   | F  | 联合国危机 | 检货物编号 |    | 包装(g/ml) | 规格    | CAS号           | 产品编号      | 厂商 |        |                | 库存器       |
| <b>高</b> 《品由教育理     | -    | ×     | YP201909171629030618978 | 校级 | -    | -     | 硬化制  | 5     | 电石     |    |       |       |    | 100      |       | 75-20-7        | 345324536 | 上海 | 即回科技有限 | 公司             | 0         |
|                     |      |       |                         |    |      |       |      |       |        |    |       |       |    |          |       |                |           |    |        |                |           |
| Sundheterter        |      |       |                         |    |      |       |      |       |        |    |       |       |    |          |       |                |           |    |        |                |           |
| <b>一</b> 药品使用情况     | ~    |       |                         |    |      |       |      |       |        |    |       |       |    |          |       |                |           |    |        |                |           |
| 奇圖回收情況              | ~    |       |                         |    |      |       |      |       |        |    |       |       |    |          |       |                |           |    |        |                |           |
| 會 药品库存管理            | ^    |       |                         |    |      |       |      |       |        |    |       |       |    |          |       |                |           |    |        |                |           |
| 的显示存                |      |       |                         |    |      |       |      |       |        |    |       |       |    |          |       |                |           |    |        |                |           |
| 药品入库                |      |       |                         |    |      |       |      |       |        |    |       |       |    |          |       |                |           |    |        |                |           |
| 药品出库                |      |       |                         |    |      |       |      |       |        |    |       |       |    |          |       |                |           |    |        |                |           |
| 药品目录                |      |       |                         |    |      |       |      |       |        |    |       |       |    |          |       |                |           |    |        |                |           |
| 厂商信息                |      |       |                         |    |      |       |      |       |        |    |       |       |    |          |       |                |           |    |        |                |           |

选中药品编号前面的复选框,点击红线框中的查看详情按钮,会弹出如下图所示的详情 查看弹出框,显示选中药品的所有详细信息。

| 详情查看          |                         |          | ×          |
|---------------|-------------------------|----------|------------|
| 药品编号          | YP201909171629030618978 | 中文名称     | 碳化钙        |
| 英文名称          | 电石                      | 包装(g/ml) | 100        |
| 规格            |                         | CAS号     | 75-20-7    |
| 产品编号          | 345324536               | 参考厂商     | 上海泰坦科技有限公司 |
| 联合国危险货物<br>编号 | null                    |          |            |
| 备注            | null                    |          |            |
|               |                         |          |            |

#### 关闭

# 7.1.3 药品库存(注销)

| ۲     | 上海理工       | 大學 危 | :化品及特利      | 中设备管理系统                 |     |          |        |      |      |       |    |         |       |         |           |    |        | 1 15 19 2    | 1<br>1<br>注<br>王<br>合 |
|-------|------------|------|-------------|-------------------------|-----|----------|--------|------|------|-------|----|---------|-------|---------|-----------|----|--------|--------------|-----------------------|
| 2     |            |      | * 118<br>/* | 位置:药品库存管理 > 药品库存<br>编   |     |          |        |      |      |       |    |         |       |         |           |    |        | <b>C•</b> 등: | Ħ                     |
| 2019年 |            |      |             |                         | 301 | 品编号 药品编号 | 中文名称 碳 | 化約 包 | 装包装  | 规格    | 规格 | 产品编     | ₹ 产品# | 后 「商    | 厂商        | 级别 | 校級     | •            | 見な                    |
| 俞     |            |      | 0           | 药品编号                    | 级别  | 安全管理员工号  | 中文名称   | 英文名称 | 联合国危 | 验货物编号 | 10 | 装(g/ml) | 規格    | CAS号    | 产品编号      | 厂商 |        |              | 库存数                   |
| ō     | 药品申购管理     | ~    | 2           | YP201909171629030618978 | 校级  |          | 碳化钙    | 电石   |      |       | 10 | 0       |       | 75-20-7 | 345324536 | 上海 | 制坦科技有限 | 公司           | 0                     |
|       | 构品由领管理     | ~    |             |                         |     |          |        |      |      |       |    |         |       |         |           |    |        |              |                       |
|       | 229458420  |      |             |                         |     |          |        |      |      |       |    |         |       |         |           |    |        |              |                       |
| ₽     | 900%H1110C | Ť    |             |                         |     |          |        |      |      |       |    |         |       |         |           |    |        |              |                       |
| 0     | 药品回收情况     | ~    |             |                         |     |          |        |      |      |       |    |         |       |         |           |    |        |              |                       |
| î     | 药品库存管理     | ^    |             |                         |     |          |        |      |      |       |    |         |       |         |           |    |        |              |                       |
| 药品    | UR FF      |      |             |                         |     |          |        |      |      |       |    |         |       |         |           |    |        |              |                       |
| 药品    |            |      |             |                         |     |          |        |      |      |       |    |         |       |         |           |    |        |              |                       |
| 药品    |            |      |             |                         |     |          |        |      |      |       |    |         |       |         |           |    |        |              |                       |
| 務品    |            |      |             |                         |     |          |        |      |      |       |    |         |       |         |           |    |        |              |                       |
| лe    | 信息         |      |             |                         |     |          |        |      |      |       |    |         |       |         |           |    |        |              |                       |

选中所要注销的药品,然后点击红线框中的注销按钮,可以对药品进行注销。注意,这 里的注销并不是真正意义上的删除,只是不会再被人使用或者看到。

# 7.1.4 药品库存(导出)

| ⑧上海理工;              | 大學。 | :化品及特利              | 中设备管理系统                 |    |                  |        |      |    |           |   |          |    |       |        |          |     | n a              | 间监控干台            |
|---------------------|-----|---------------------|-------------------------|----|------------------|--------|------|----|-----------|---|----------|----|-------|--------|----------|-----|------------------|------------------|
| 8                   |     | ● 当前<br><b>●</b> 11 | 位置:药品库存管理 > 药品库存        |    |                  |        |      |    |           |   |          |    |       |        |          |     | C                | • <del>9</del> # |
| 2019年9月18日 15:08:35 |     |                     |                         | 药  | <b>1.编号</b> 药品编号 | 中文名称 获 | 化肟   | 包装 | 包装 規格     | 规 | 格产品编辑    |    | 18    | 「商」    | 商        | 级别  | 校服               | 搜索               |
| 合 前页                |     |                     | 药品编号                    | 級別 | 安全管理员工号          | 中文名称   | 英文名称 | 尔  | 联合国危险货物编号 | - | 包装(g/ml) | 规格 | CAS   | 5 A    | 品编号      | 厂商  |                  | 库存数              |
| <b>丙</b> 药品申购管理     | ~   |                     | YP201909171629030618978 | 校级 |                  | 碳化钙    | 电石   |    |           |   | 100      |    | 75-20 | 0-7 34 | 45324536 | 上海和 | <b>第坦科技有限公</b> 司 | 0                |
|                     |     |                     |                         |    |                  |        |      |    |           |   |          |    |       |        |          |     |                  |                  |
| Somdostette         | Ť   |                     |                         |    |                  |        |      |    |           |   |          |    |       |        |          |     |                  |                  |
| 药品使用情况              | Ň   |                     |                         |    |                  |        |      |    |           |   |          |    |       |        |          |     |                  |                  |
| 🚱 药品回收情况            | ~   |                     |                         |    |                  |        |      |    |           |   |          |    |       |        |          |     |                  |                  |
| 奇 药品库存管理            | ^   |                     |                         |    |                  |        |      |    |           |   |          |    |       |        |          |     |                  |                  |
| 药品库存                |     |                     |                         |    |                  |        |      |    |           |   |          |    |       |        |          |     |                  |                  |
| 药品入库                |     |                     |                         |    |                  |        |      |    |           |   |          |    |       |        |          |     |                  |                  |
| 药昌出库                |     |                     |                         |    |                  |        |      |    |           |   |          |    |       |        |          |     |                  |                  |
| 药品目录                |     |                     |                         |    |                  |        |      |    |           |   |          |    |       |        |          |     |                  |                  |
| 厂商信息                |     |                     |                         |    |                  |        |      |    |           |   |          |    |       |        |          |     |                  |                  |

点击红线框中的导出按钮即可将页面上的内容导出到一个 Excel 表格中,也可以先通过 上方的搜索框进行筛选,然后再对页面上查询出来的数据进行导出。

# 7.2 药品入库

| ۲                                                                               | 上海理工                                        | 大學危   | 化品及特       | 种设计 | 备管理系统                  |      |       |          |      |    |           |      |        |     |      |            |      |     | ▲ 返回監控平台      |
|---------------------------------------------------------------------------------|---------------------------------------------|-------|------------|-----|------------------------|------|-------|----------|------|----|-----------|------|--------|-----|------|------------|------|-----|---------------|
| 2019459                                                                         | <b>1</b> 18日 15.13.14                       |       | <i>ی</i> ا |     | : 药品库存管理 > 药品入;        | -    |       |          |      |    |           |      |        |     |      |            |      |     |               |
|                                                                                 |                                             |       | 药          | 品编号 | 药品编号                   | 中文名称 | 8 碳化钙 |          | 包装   | 包装 |           | 規格   | 规格     |     | 产品编号 | 产品编号       |      |     | 78.82         |
| 俞                                                                               |                                             |       | 57         | ল / | R                      | 开始日期 | 开始日期  | 3        | 古來日期 | 結束 | 日期        | 级别   | 校级 * 奥 | 122 | 不限*  | 入库状态       | 不限 * |     |               |
| -                                                                               | 25.2.0.02500                                |       | 8          | 药   | 温编号                    | 務    | 晶名称   | 包装(g/ml) | 规    | 橋  | 产品编号      | 厂商   |        | 入库  | 数量   | 入库时间       | 存該位置 | 经办人 | 关联编号          |
| •                                                                               | THE REPORT OF A                             |       |            | YF  | P201909171629030618978 | s 69 | HENE  | 100      |      |    | 345324536 | 上海泰坦 | 科技有限公司 | 1   |      | 2019-09-17 |      | -   | SG20190917155 |
| 9<br>10<br>11<br>11<br>11<br>11<br>11<br>11<br>11<br>11<br>11<br>11<br>11<br>11 | <b>马品申领管理</b><br>药品使用情况<br>药品回收情况<br>药品库存管理 | * * * |            |     |                        |      |       |          |      |    |           |      |        |     |      |            |      |     |               |
| 药品牌                                                                             |                                             |       |            |     |                        |      |       |          |      |    |           |      |        |     |      |            |      |     |               |
| 85.63.7                                                                         |                                             |       |            |     |                        |      |       |          |      |    |           |      |        |     |      |            |      |     |               |
| 药品出                                                                             |                                             |       |            |     |                        |      |       |          |      |    |           |      |        |     |      |            |      |     |               |
| <b>P181</b>                                                                     | 122                                         |       |            |     |                        |      |       |          |      |    |           |      |        |     |      |            |      |     |               |
| FR                                                                              | 18                                          |       |            |     |                        |      |       |          |      |    |           |      |        |     |      |            |      |     |               |

点击左侧的药品入库,申购成功的药品会显示在上图界面中,待药品到达校化学品仓库 后,勾选对应的复选框,然后点击红线框标识的确认入库按钮,即可进行入库。注意,只有 入库成功的药品方可进行申领操作。

# 7.3 药品出库

| ٢  | 上海理工   | 大学 危 | 化品及 | 又特种设        | 备管理系统         |     |            |             |      |    |             |     | ↑ 返回监控平台 |
|----|--------|------|-----|-------------|---------------|-----|------------|-------------|------|----|-------------|-----|----------|
|    |        |      | •   | > 当前位置      | :药品库存管理 > 药品  | 出库  |            |             |      |    |             |     |          |
| R  |        |      |     | 申请领用        | 目单 出库记录表      |     |            |             |      |    |             |     |          |
|    |        |      |     | <b>ட</b> யா | 😫 📥 इंग्रह    |     |            |             |      |    |             | 申锁人 | 搬廠       |
|    |        |      |     |             | 申領单号          | 申領人 | 申領日期       | 类型          | 存放地点 | 用途 | 联系电话        | 备注  | 是百已出库    |
| ē  | 药品中购管理 | ~    |     |             | SL20190918031 | -   | 2019-09-18 | 从校设仓库领到院设仓库 |      |    |             |     | 已出库      |
|    |        |      |     |             | SL20190918028 |     | 2019-09-18 | 从校級仓库頓到院級仓库 |      |    |             |     | 已出库      |
| 2  | 约而中被官理 | Ť    |     |             | SL20190828026 |     | 2019-08-28 | 从校級仓库頓到院級仓库 | 校仓库  |    | 13512143410 |     | 已出库      |
| Ð  | 药晶使用情况 | ~    |     |             |               |     |            |             |      |    |             |     |          |
|    | 药晶回收情况 | ~    |     |             |               |     |            |             |      |    |             |     |          |
|    | 药品库存管理 | ^    |     |             |               |     |            |             |      |    |             |     |          |
| 药品 | 库存     |      |     |             |               |     |            |             |      |    |             |     |          |
| 药品 |        |      |     |             |               |     |            |             |      |    |             |     |          |
| 刻品 | 出库     |      |     |             |               |     |            |             |      |    |             |     |          |
| 药品 | 反目     |      |     |             |               |     |            |             |      |    |             |     |          |
| ГŔ | 65.00. |      |     |             |               |     |            |             |      |    |             |     |          |

点击左侧的药品出库,主界面会显示所有审核通过的药品申领单,可在右上方的申领人 搜索框内输入相应名字进行筛选查询。

# 7.3.1 药品出库(确认)

| ۲  | 上海理工                  | 大學 危 | 化品及特种i | 设备管理系统        |     |            |             |      |    |      |     | ↑ 返回监控平台 |
|----|-----------------------|------|--------|---------------|-----|------------|-------------|------|----|------|-----|----------|
|    | _                     | î    | ♥ 当前位3 | 置:药品库存管理 > 药品 | 出库  |            |             |      |    |      |     |          |
| 8  |                       |      | 申请领    | 用单 出库记录表      |     |            |             |      |    |      |     |          |
|    |                       |      | 🚔 tt   | 1年 🛔 打印       |     |            |             |      |    |      | 申领人 | 搬索       |
|    |                       |      |        | 申領華号          | 申領人 | 申锁日期       | 类型          | 存放地点 | 用途 | 联系电话 | 备注  | 是否已出库    |
| ā  | 药品中购管理                | ~    |        | SL20190918031 |     | 2019-09-18 | 从校級仓库頓到院级仓库 |      |    |      |     | 已出库      |
|    | 77 C) (1) (5) (5) (5) |      |        | SL20190918028 |     | 2019-09-18 | 从校級仓库领到院级仓库 |      |    |      |     | 已出库      |
| ~  | 约加中铁日建                | Ť    |        |               |     |            |             |      |    |      |     |          |
|    | 药晶使用情况                | ~    |        |               |     |            |             |      |    |      |     |          |
|    | 药品回收情况                | ~    |        |               |     |            |             |      |    |      |     |          |
|    | 药品库存管理                | ^    |        |               |     |            |             |      |    |      |     |          |
| 药品 | \$存                   |      |        |               |     |            |             |      |    |      |     |          |
|    |                       |      |        |               |     |            |             |      |    |      |     |          |
|    | ±1/4                  |      |        |               |     |            |             |      |    |      |     |          |
|    |                       |      |        |               |     |            |             |      |    |      |     |          |
| 厂商 | 吉息                    |      |        |               |     |            |             |      |    |      |     |          |

选中申领单号前的复选框,然后点击红线框标识的出库按钮,便会弹出如下图所示的出 库界面,点击确定后即可完成出库。注意,只有已从校级仓库领到院级仓库的药品方可进行 第二次申领操作(即从院级到个人),且第二次申领只需要领用负责人审核即可完成自动出 库,无需再次出库确认。

| 出库          |              |      | $\times$ |       |           |      | $\mathbf{\mathbf{\mathbf{\mathbf{\mathbf{\mathbf{\mathbf{\mathbf{\mathbf{\mathbf{\mathbf{\mathbf{\mathbf{\mathbf{\mathbf{\mathbf{\mathbf{\mathbf{$ |            |      |      |
|-------------|--------------|------|----------|-------|-----------|------|----------------------------------------------------------------------------------------------------|------------|------|------|
| 申领单号        | SL2019091803 | 1    |          |       |           | 申领   | 认                                                                                                    |            |      |      |
| 申领部门        |              |      |          |       |           | 申翁   | 師间                                                                                                    | 2019-09-18 |      |      |
| 实验室名称       |              |      |          |       |           | 身份   | 号码                                                                                                    |            |      |      |
| 联系电话        |              |      |          |       |           | 存放   | 地点                                                                                                    |            |      |      |
| 7 D / D D   |              | 花日夕伤 |          | +0+47 | Г÷        |      | 소민성묘                                                                                                    | 古在影月       | **** |      |
| 約加彌亏        |              | 约加查孙 | 也湜(g/mi) | 规怕    | / 19      |      | 产加辆亏                                                                                                    | 申视数里       | 库仔鱿里 | 角注   |
| YP201909172 | 107231459897 | 重铬酸银 | 25       |       | Sigma-Ald | rich | 120                                                                                                    | 1          | 0    | null |
|             |              |      |          |       |           |      |                                                                                                    |            |      |      |
|             |              |      |          |       |           |      |                                                                                                    |            |      |      |
|             |              |      |          |       |           |      |                                                                                                    |            |      |      |
|             |              |      |          |       |           |      |                                                                                                    |            |      |      |

关闭 确定

# 7.3.2 药品出库(申领单打印)

| ⑧ 上海理工大學   危化晶及特种设备管理系统 |   |            |               |     |            |             |      |    |      |     |       |
|-------------------------|---|------------|---------------|-----|------------|-------------|------|----|------|-----|-------|
| ◆ 当時位置: 済品中存管理 > 済品均存   |   |            |               |     |            |             |      |    |      |     |       |
|                         |   | 申请领        | 用单 出库记录表      |     |            |             |      |    |      |     |       |
| 2019年9月18日 17:10:57     |   | <b>a</b> # | 库 🛔 打印        |     |            |             |      |    |      | 申领人 | 搜索    |
| 合 首页                    |   |            | 申领单号          | 申領人 | 申領日期       | 类型          | 存放地点 | 用途 | 联系电话 | 备注  | 是否已出库 |
| 🗧 药品申购管理                | ~ | ×          | SL20190918031 |     | 2019-09-18 | 从校级仓库领到院设仓库 |      |    |      |     | 已出库   |
|                         |   |            | SL20190918028 |     | 2019-09-18 | 从校级仓库领到院级仓库 |      |    |      |     | 已出库   |
| Summerers               | Ť |            |               |     |            |             |      |    |      |     |       |
| 药品使用情况                  | ~ |            |               |     |            |             |      |    |      |     |       |
| 🔁 药品回收情况                | ~ |            |               |     |            |             |      |    |      |     |       |
| 會 药品库存管理                | ^ |            |               |     |            |             |      |    |      |     |       |
| 药品库存                    |   |            |               |     |            |             |      |    |      |     |       |
| 药品入库                    |   |            |               |     |            |             |      |    |      |     |       |
| 药品出库                    |   |            |               |     |            |             |      |    |      |     |       |
| 药品目录                    |   |            |               |     |            |             |      |    |      |     |       |
| 厂育信息                    |   |            |               |     |            |             |      |    |      |     |       |

选中申领单号前的复选框,然后点击红线框标识的打印按钮,便会弹出如下图所示的出 库单,点击打印后即可得到纸质版出库单。注意,领用人必须签名之后方可领取药品。

| 出库单                   |       | $\leq$ $\setminus$ . |     | × / / × |
|-----------------------|-------|----------------------|-----|---------|
| 出库单号:SL201908<br>经办人: | 28026 |                      |     |         |
| 序号                    | 药品    | 包装(g/ml)             | 规格  | 数量      |
| 1                     | 硫酸    | 500                  | AR  | 10      |
|                       |       |                      | 领用人 | ٨:      |
|                       |       |                      | 日月  | 阴:      |
|                       |       |                      |     | 关闭 打印   |

# 7.4 药品目录

| ⑧ 上海理工大學   愈化晶及特种设备管理系统 |        |    |               |                                            |             |                             |                        |
|-------------------------|--------|----|---------------|--------------------------------------------|-------------|-----------------------------|------------------------|
|                         | 640    | Ì  | ائى ھە<br>+ 1 | 位置:药品库存管理 > 药品目录<br>5.00 / 568 × 899 ▲下数模板 | <b>4</b> 93 | and locari langet           |                        |
| 合省面                     |        |    |               | 药品名称                                       | CAS编号       | 55mm台市 UA3時亏 55mm的台<br>药品別名 | 221日前町小田 * 255<br>是否劉毒 |
|                         |        |    | 2             | 左旋溜肉癱素                                     | 148-82-3    | 左旋苯丙氨酸氮芥;米尔法兰               | 杏                      |
| 📅 药品申购                  | 管理 🖌   |    |               | 重铬酸银                                       | 7784-02-3   | 1                           | <b>音</b>               |
| 📙 药品申领                  | 自理 🗸 🖌 |    |               | 重铬酸锌                                       | 14018-95-2  | 1                           | 쿕                      |
|                         |        |    |               | 重铬酸铜                                       | 13675-47-3  | 1                           | 否                      |
| - 約品使用                  | пж 🗡   |    |               | 重铬酸铯                                       | 13530-67-1  | 1                           | 쥼                      |
| 👸 药品回收                  | юя 🗸   |    | 8             | 重铬酸钠                                       | 10588-01-9  | 红矾纳                         | ē                      |
|                         |        |    |               | 重铬酸锂                                       | 13843-81-7  | 1                           | ē                      |
| 會 药品库存                  |        |    |               | 重铬酸钾                                       | 7778-50-9   | 红矾钾                         | <b>杏</b>               |
| 药品库存                    |        |    |               | 重铬酸钡                                       | 13477-01-5  | 1                           | 촙                      |
| 药品入库                    |        |    |               | 重铬酸铵                                       | 7789-09-5   | 紅矾坡                         | 香                      |
| 次日山中                    |        | н. |               | 重氮乙酸乙酯                                     | 623-73-4    | 重無磷酸乙酯                      | 否                      |
| 57000.094               |        | н. |               | 重氮甲烷                                       | 334-88-3    | 1                           | 否                      |
| 药品目录                    |        |    |               | 重氮氨基苯                                      | 136-35-6    | 三级二苯;苯氨基重氮苯                 | 否                      |
| 厂商信息                    |        |    |               | 仲戊胺                                        | 625-30-9    | 1-甲基丁胺                      | 콤                      |

点击左侧的药品目录,主界面会显示所有危化品目录,可在右上方的药品名称、CAS 编 号等搜索框内输入相应数据进行筛选查询。

# 7.4.1 药品目录(添加)

| ⑧ 上海理工大学   危化品及特种设备管理系统 |   |   |        |            |                 |               |  |  |
|-------------------------|---|---|--------|------------|-----------------|---------------|--|--|
|                         |   |   |        |            |                 |               |  |  |
| 20194F0F19E12-03-34     |   |   |        |            | 药品名称 CAS碘号 药品别名 | 是由能电 —不限 * 技次 |  |  |
| 合 首页                    |   |   | 的話名称   | CAS编号      | 约益别名            | 是白剧毒          |  |  |
| 三 水中山均於加                |   |   | 左旋泪肉瘤素 | 148-82-3   | 左旋苯丙氨酸氮芥;米尔法兰   | ă.            |  |  |
| • *9004175E7E           | Ť |   | 重格發根   | 7784-02-3  | 1               | 香             |  |  |
| 📙 药品申领管理                | ~ |   | 重铬酸锌   | 14018-95-2 | 1               | 좀             |  |  |
|                         |   |   | 重铬酸铜   | 13675-47-3 | 1               | 香             |  |  |
| ■ 药品使用情况                | ~ |   | 重铬酸铯   | 13530-67-1 | 1               | 杏             |  |  |
| 药品回收情况                  | ~ |   | 重铬酸钠   | 10588-01-9 | 红矾纳             | 否             |  |  |
| , w                     |   |   | 重铬酸锂   | 13843-81-7 | 1               | a.            |  |  |
| 會 药品库存管理                | ^ |   | 重铬酸钾   | 7778-50-9  | 红矾岬             | 否             |  |  |
| 药品库存                    |   |   | 重铬酸钡   | 13477-01-5 | 1               | 좀             |  |  |
| 药局入库                    |   |   | 重铬酸铵   | 7789-09-5  | 红矾铵             | a.            |  |  |
|                         |   |   | 重氮乙酸乙酯 | 623-73-4   | 重氮磷酸乙酯          | 否             |  |  |
| 药品出库                    |   |   | 重氮甲烷   | 334-88-3   | 1               | 否             |  |  |
| 药品目录                    |   |   | 重氮氨基苯  | 136-35-6   | 三饭二苯;苯氨基重饭苯     | 否             |  |  |
| 厂商信息                    |   | 8 | 仲戊胺    | 625-30-9   | 1-甲基丁胺          | ē             |  |  |

直接点击红线框内的添加按钮,会出现如下图所示的添加药品弹出框,可以进行药品目 录的添加操作。

| j | 添加药品   |    | × |
|---|--------|----|---|
|   |        |    |   |
|   | *药品名称  |    |   |
|   | *CAS编号 |    |   |
|   | 药品别名   |    |   |
|   | 是否剧毒   | 不限 |   |
|   |        |    |   |

保存

关闭

# 7.4.2 药品目录(编辑/删除)

| ⑧ 上海理工大學  危化品及特种设备管理系统 |   |             |                                                     |              |                 |                |  |  |
|------------------------|---|-------------|-----------------------------------------------------|--------------|-----------------|----------------|--|--|
| 2019年0月19日 12:30:41    | İ | ● 当8<br>+ 3 | 12章: 药品生外管理 > 药品目录<br>1<br>(5.00) / 500 × 800 本下数模板 | 2<br>요극자 소극번 | 药品名称 CAS编号 药品粉名 | 是百副商 —不限— * 該家 |  |  |
| 会 前面                   |   |             | 药品名称                                                | CAS编号        | 药品别名            | 是否剧毒           |  |  |
| UU ****                |   |             | 左旋语肉瘤素                                              | 148-82-3     | 左旋举丙氨酸氮芥;米尔法兰   | 杏              |  |  |
| 药品申购管理                 | ~ |             | 重铬酸银                                                | 7784-02-3    | 1               | <b>T</b>       |  |  |
| 📙 药品申领管理               | ~ |             | 重铬酸锌                                                | 14018-95-2   | 1               | 좀              |  |  |
|                        |   |             | 重铬酸铜                                                | 13675-47-3   | 1               | 否              |  |  |
| - 药品使用情况               | ~ |             | 重铬酸铯                                                | 13530-67-1   | 1               | 香              |  |  |
| 😚 药晶回收情况               | ~ |             | 重铬酸钠                                                | 10588-01-9   | 红矾纳             | 杏              |  |  |
|                        |   | 0           | 重铬酸锂                                                | 13843-81-7   | 1               | 杏              |  |  |
| 奇 為品库存管理               | ^ |             | 重铬酸钾                                                | 7778-50-9    | 紅砲岬             | 콤              |  |  |
| 药品库存                   |   |             | 重铬酸钡                                                | 13477-01-5   | 1               | 香              |  |  |
| 药品入库                   |   |             | 重铬酸铵                                                | 7789-09-5    | 紅矾坡             | 否              |  |  |
| 20 Distante            |   |             | 重氮乙酸乙酯                                              | 623-73-4     | 重氮硼酸乙酯          | 否              |  |  |
| 9368CDJ44              |   |             | 重氮甲烷                                                | 334-88-3     | 1               | æ              |  |  |
| 药品目录                   |   |             | 重氮氨基苯                                               | 136-35-6     | 三级二苯;苯氨基重氮苯     | æ              |  |  |
| 厂商俱息                   |   |             | 仲戊胺                                                 | 625-30-9     | 1-甲基丁胺          | <b>T</b>       |  |  |

选中药品名称前的复选框,然后点击红线框内的编辑/删除按钮,便可对选中的药品进 行具体信息的编辑或者删除,也可以下载模板,然后把填好的模板导入系统中来批量更新药 品信息,还可以选择一条或者多条数据进行导出操作。

# 7.5 厂商信息

| ⑧上海相                | 工大学后 | <b>七品及特</b> 税 | 设备管理系统          |      | ↑ 近回监控平台   |
|---------------------|------|---------------|-----------------|------|------------|
|                     |      | <u>م</u> الله | 置:特种设备管理 ▶ 厂商信息 |      |            |
|                     |      | + 35.3        |                 | 7783 | 5称 厂商名称 推滚 |
| 2019年9月19日 13:45:19 |      |               | 厂商名称            |      |            |
| 合 首页                |      |               | 上海泰坦科技有限公司      |      |            |
|                     |      |               | 上海高信化玻仪器有限公司    |      |            |
| - 药品申购管理            |      |               | Sigma-Aldrich   |      |            |
| 📙 药品中领管理            |      |               | 阿拉丁试剂           |      |            |
| ■ 水泉病田は20           |      |               | 国药集团化学试剂有限公司    |      |            |
| En sources not      |      |               |                 |      |            |
| 🛟 药品回收情况            |      |               |                 |      |            |
| 會 药品库存管理            |      |               |                 |      |            |
| 药品库存                |      |               |                 |      |            |
| 药品入库                |      |               |                 |      |            |
| 药品出库                |      |               |                 |      |            |
| 药品目录                |      |               |                 |      |            |
| 厂商信息                |      |               |                 |      |            |

点击左侧的厂商信息,主界面会显示所有可选择的药品公司,并可在右上方的搜索框进 行搜索,还可对之进行添加、编辑或者删除操作。